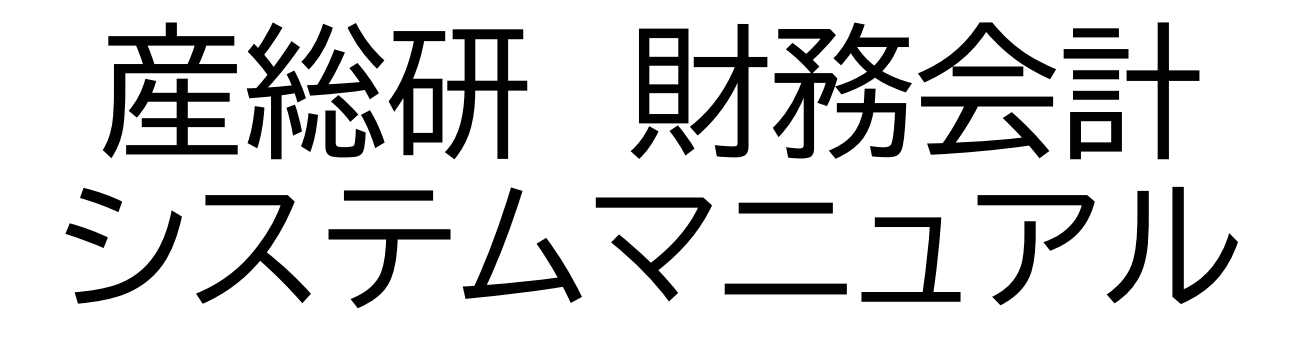

# サプライヤ・ポータル 取引事業者様向け

# 2025年3月21日初版

# 用語の説明

| 用語         | 意味                                                                                   |
|------------|--------------------------------------------------------------------------------------|
| サプライヤ      | 産総研と取引をする事業者                                                                         |
| バイヤー       | 産総研、または産総研担当者                                                                        |
| ネゴシエーション   | 見積競争や一般競争入札のこと                                                                       |
| 応答         | 見積競争で本見積書を提出すること。<br>または、<br>一般競争入札で入札書を提出すること。                                      |
| 落札         | 提出した見積書や入札書が採用され、契約締結の相<br>手先になること                                                   |
| 拒否         | 他社が落札した際の表記(書類は正式に受領されて<br>います)                                                      |
| サプライヤ・ポータル | 事業者が本システムで利用する機能の名称                                                                  |
| オープン日      | 入札公告日、または見積競争の開始日                                                                    |
| クローズ日      | 入札書または本見積書の提出期限                                                                      |
| 事前提出書類     | 入札や見積競争の参加に必要な事前提出書類。技術<br>提案書、参考見積書、定価証明書、入札参加資格確認<br>書類、サプライチェーン・リスク確認のための書類な<br>ど |

# 1.公告情報を検索する(1)

### 1.ネゴシエーション検索・お気に入り登録画面の表示

さまざまな条件で、一般競争入札や見積競争などの公告案件(ネゴシエーション)を検索できます。また、お気に入り登録が可能です。

①AISTサプライヤ用から、ネゴシエーション・お気に入り登録をクリック

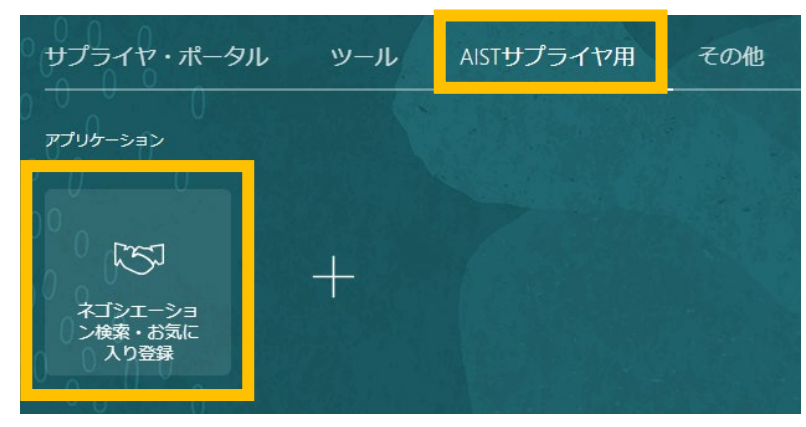

②左上の三本線をクリックすると、ネゴシエーション検索・お気に入り登録 画面へのリンクが表示されるのでクリックすると画面遷移します

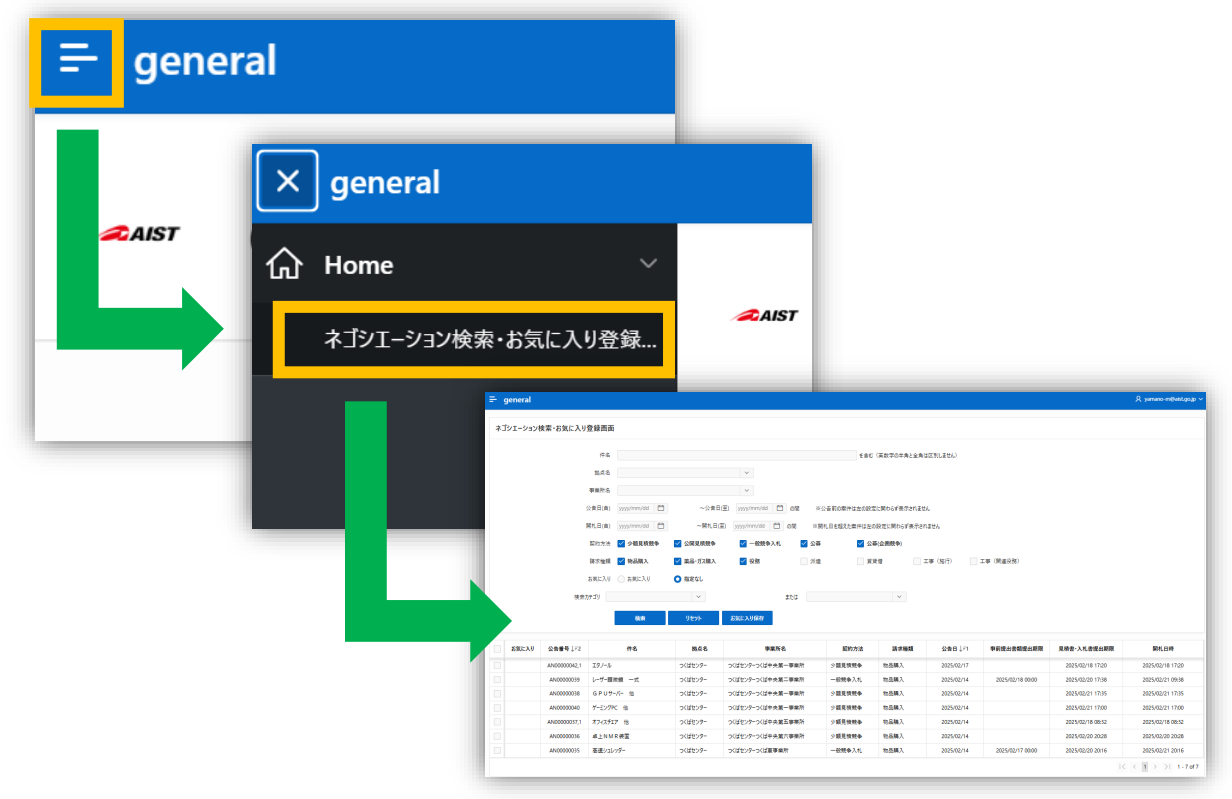

# 1.公告情報を検索する(2)

### 2. 絞り込み検索

以下の情報で、現在募集中の入札公告等の絞り込み検索が可能です

- 1. 件名(部分一致検索)
- 2. 拠点名・事業所名などの場所情報
- 3. 公告日(募集開始日)、開札日(落札者決定日)などの日付
- 4. 契約方法(入札、見積り合わせ等)
- 5. 請求種類(各案件の大まかな内容)
- 6. お気に入り登録の有無
- 7. 検索カテゴリ(研究装置/消耗品、薬品、コンピューター/ソフトウェア関連、事務 機器・工具、役務作業、人材派遣、工事等、内容により設定)

| 件名     |              |           |                 | を含む(     | 英数字の半角と全角は区別し  | ません)           |
|--------|--------------|-----------|-----------------|----------|----------------|----------------|
| 拠点名    |              |           | ~               |          |                |                |
| 事業所名   |              |           | ~               |          |                |                |
| 公告日(自) | yyyy/mm/dd 📋 | ~公告日(至)   | yyyy/mm/dd 📋 の間 | ※公告前の案件  | ドは左の設定に関わらず表示さ | れません           |
| 開札日(自) | yyyy/mm/dd   | ~開札日(至)   | yyyy/mm/dd 📋 の間 | ※開札日を超えた | 主案件は左の設定に関わらず表 | を示されません        |
| 契約方法   | ✔ 少額見積競争     | ✔ 公開見積競争  | ✔ 一般競争入札        | ✓ 公募     | 公募(企画競争        | <del>;</del> ) |
| 請求種類   | ✔ 物品購入       | 🖌 薬品・ガス購入 | ✔ 役務            | 派遣       | 賃貸借            | 工事(施行)         |
| お気に入り  | ) お気に入り      | ● 指定なし    |                 |          |                |                |
| 検索カテゴリ |              | ~         | または             |          | ~              |                |
|        | 検索           | リセット お    | 気に入り保存          |          |                |                |

| お気に<br>入り             | 公告番号↓≓2      | 件名         | 拠点名         | 事業所名                  | 契約方法       | 請求<br>種類 | 公告日↓≓1     | 事前提出書類提出期<br>限   | 見積書·入札書提出期<br>限  | 開札日時             |
|-----------------------|--------------|------------|-------------|-----------------------|------------|----------|------------|------------------|------------------|------------------|
|                       | AN00000042,1 | エタノール      | つくばセ<br>ンター | つくばセンターつくば中央<br>第一事業所 | 少額見積<br>競争 | 物品<br>購入 | 2025/02/17 |                  | 2025/02/18 17:20 | 2025/02/18 17:20 |
|                       | AN00000039   | レーザー顕微鏡 一式 | つくばセ<br>ンター | つくばセンターつくば中央<br>第二事業所 | 一般競争<br>入札 | 物品<br>購入 | 2025/02/14 | 2025/02/18 00:00 | 2025/02/20 17:38 | 2025/02/21 09:38 |
|                       | AN0000038    | GPUサーバー 他  | つくばセ<br>ンター | つくばセンターつくば中央<br>第一事業所 | 少額見積<br>競争 | 物品<br>購入 | 2025/02/14 |                  | 2025/02/21 17:35 | 2025/02/21 17:35 |
|                       | AN00000040   | ゲーミングPC 他  | つくばセ<br>ンター | つくばセンターつくば中央<br>第一事業所 | 少額見積<br>競争 | 物品<br>購入 | 2025/02/14 |                  | 2025/02/21 17:00 | 2025/02/21 17:00 |
|                       | AN0000037,1  | オフィスチェア 他  | つくばセ<br>ンター | つくばセンターつくば中央<br>第五事業所 | 少額見積<br>競争 | 物品<br>購入 | 2025/02/14 |                  | 2025/02/18 08:32 | 2025/02/18 08:32 |
|                       | AN0000036    | 卓上NMR装置    | つくばセ<br>ンター | つくばセンターつくば中央<br>第六事業所 | 少額見積<br>競争 | 物品<br>購入 | 2025/02/14 |                  | 2025/02/20 20:28 | 2025/02/20 20:28 |
|                       | AN0000035    | 高速シュレッダー   | つくばセ<br>ンター | つくばセンターつくば東事<br>業所    | 一般競争<br>入札 | 物品<br>購入 | 2025/02/14 | 2025/02/17 00:00 | 2025/02/20 20:16 | 2025/02/21 20:16 |
| < < 1 > >  1 - 7 of 7 |              |            |             |                       |            |          |            |                  |                  |                  |

# 1.公告情報を検索する(3)

### 3.お気に入り登録

お気に入り登録で、特定案件にチェックを入れることが可能となります。

 登録したい案件にチェックを入れて、「お気に入り保存」ボタンを押すと、お 気に入り案件として登録することができます。

▶ チェックを入れずに「お気に入り保存」ボタンを押すとエラーメッセージが出ます

| 検索リセットお気に入り保存 |             |            |         |                       |        |  |  |  |
|---------------|-------------|------------|---------|-----------------------|--------|--|--|--|
| お気に入り         | 公告番号↓≅2     | 件名         | 拠点名     | 事業所名                  | 契約方法   |  |  |  |
|               | AN00000070  | ピーカー他      | つくばセンター | つくばセンターつくば中央第六事業<br>所 | 少額見積競争 |  |  |  |
|               | AN00000071  | アセトン       | つくばセンター | つくばセンターつくば中央第一事業<br>所 | 少額見積競争 |  |  |  |
| 登録済           | AN0000039   | レーザー顕微鏡 一式 | つくばセンター | つくばセンターつくば中央第二事業<br>所 | 一般競争入札 |  |  |  |
|               | AN0000038   | GPUサーバー 他  | つくばセンター | つくばセンターつくば中央第一事業<br>所 | 少額見積競争 |  |  |  |
| 登録済           | AN0000036,1 | 卓上NMR装置    | つくばセンター | つくばセンターつくば中央第六事業<br>所 | 少額見積競争 |  |  |  |

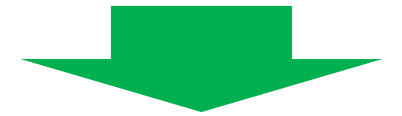

#### ②絞り込み検索でお気に入り登録した案件のみを表示することができます

|       | お気に         | :入り 🔵 お気に入り |      |         |              |           |        |   |
|-------|-------------|-------------|------|---------|--------------|-----------|--------|---|
|       | 検索力テコ       | עז          |      | ~       | または          |           |        | ~ |
|       |             | 検索          | リセット | お気に入り保存 |              |           |        |   |
|       |             |             |      |         |              |           |        |   |
| お気に入り | 公告番号↓≂2     | 件名          |      | 拠点名     |              | 事業所名      | 契約方法   |   |
| 登録済   | AN0000039   | レーザー顕微鏡 一式  |      | つくばセンター | つくばセンター<br>所 | つくば中央第二事業 | 一般競争入札 |   |
| 登録済   | AN0000036,1 | 卓上NMR装置     |      | つくばセンター | つくばセンター<br>所 | つくば中央第六事業 | 少額見積競争 |   |
|       |             |             |      |         |              |           |        |   |
|       |             |             |      |         |              |           |        |   |

# 2.公告の詳細を確認する(1)

### 1.公告案件の詳細画面に遷移する

ネゴシエーション検索・お気に入り登録画面から案件の詳細情報を確認することはできません。 サプライヤポータルの「アクティブなネゴシエーションの表示」から確認する必要があります。

①ネゴシエーション検索・お気に入り登録画面の公告番号をダブルクリックして選択された番号をコピーします

| お気に入り | <b>公告番号</b> ↓≂2 | 件名         | 拠点名     |
|-------|-----------------|------------|---------|
|       | AN00000045      | アルゴンガス     | つくばセンター |
|       | AN0000039       | レーザー顕微鏡 一式 | つくばセンター |
|       | AN0000038       | GPUサーバー 他  | つくばセンター |

②トップページから、「サプライヤ・ポータル」をクリックし、「アクティブなネゴシエーションの表示」をクリックします。

| サプライヤ・ポータル                                    | ッール AISTサプライヤ用                                                                                            |                                                                           |
|-----------------------------------------------|----------------------------------------------------------------------------------------------------|---------------------------------------------------------------------------|
| ワノライヤ・ホータル<br>アプリケーション<br>印<br>サプライヤ・ボ<br>ータル | サプライヤ・ポータル<br>検索 オーダー ▼ オーダー番号<br>タスク<br>オーダー<br>・オーダーの管理<br>・スケジュールの管理<br>請求書および支払<br>・支払の表示<br>ネゴシエーション | 。<br><b>最近のアクティビティ</b><br>過去30日<br>落札済または否認済のネゴシエーション応答 6<br>オープン済のオーダー 3 |
|                                               | ・アクティブなネゴシエーションの表示<br>・応答の管理<br><b>会社プロファイル</b><br>・ <i>プ</i> ロファイルの管理                                    | トランザクション・レポート<br>過去30日<br>購買オーダー購買金額 10.5M JPY                            |

# 2.公告の詳細を確認する(1)

③ネゴシエーション欄に公告番号を入れます
 ④参加依頼受取済欄を「いいえ」に切り替えます
 ⑤検索ボタンを押すと、検索結果が表示されます

| アクティブな  | :ネゴシエーシ           | ョン         |    |     |             |            | 完         | ; <u>7(0)</u>  |
|---------|-------------------|------------|----|-----|-------------|------------|-----------|----------------|
|         |                   |            |    |     |             |            | タイム・ゾーン 日 | 日本標準時          |
|         | the second second |            |    |     |             |            |           |                |
| ▲ 検索    |                   |            |    |     | ウォッチリストの管理  | 保存済の検索     | アクティブ案件の  | ) <i>д</i> , v |
|         |                   |            |    |     |             |            | ** 少なくとも1 | つが必要           |
|         | ** ネゴシエーション       | AN0000039  |    |     | ** 参加依頼受取済  | いいえ~       |           |                |
|         | ** タイトル           |            |    | -   | 応答送信済       | いいえ~       |           |                |
| ** ネゴシュ | 「一ション・クローズ日       | yyyy/mm/dd | 10 | ネゴシ | エーション・オープン日 | yyyy/mm/dd | Ē         |                |
|         |                   |            |    |     |             |            | 検索リセット    | 保存             |

⑥検索結果のネゴシエーション(管理番号)をクリックすると、詳細表示画面に遷移します

| 検 | 索結果                 |               |      |      |                     |                    |            |
|---|---------------------|---------------|------|------|---------------------|--------------------|------------|
| - | アクション 🔻 表示          | ▼ フォーマット ▼    | 理    | 圖 固定 | 📄 <mark>連結解除</mark> | ↓ 折返し              | 応答の作成      |
|   | ネゴシエーション<br>(管理用番号) | ,<br>タイトル(本件の | )件名) | 残り   | )時間<br>(            | クローズ日(入<br>は見積書提出期 | 札書また<br>限) |
|   | AN00000039          | レーザー顕微鏡 ‐     | 走一   | 20分  | → 2                 | 2025/02/20 05.38   | 午後         |

| 調達: ANo | 0000039                |           |         | שא              | セージ 応答の作成 処理 ▼    |
|---------|------------------------|-----------|---------|-----------------|-------------------|
| 通貨 = 円  |                        |           |         |                 | タイム・ゾー            |
|         |                        |           |         | オープン日 2025/0    | 2/14 05 38 午後     |
|         | ステータス アクティン            | t         |         | 前回のクローズ日 2025/0 | 2/20 05.38 午後     |
|         | 残り時間 3日21時間            |           |         | 新規クローズ日 2025/0  | 2/24 05 38 午後     |
|         | Network Charles (Maile |           |         | 延長              |                   |
| 目次      | 概要                     |           |         |                 |                   |
| 概要      |                        | タイトル レーザー | -顕微鏡 一式 | バイヤー            | 相須戸 研太郎           |
| 明細      |                        | 概要        |         | 開封者             |                   |
|         | D                      | ロック解除者    | 4       | 開封日             |                   |
|         | 1                      | ロック解除日    |         | 添付              | 入札説明書(レーザー顕微鏡).pd |
|         | すべて展開                  |           |         |                 |                   |
|         | ► — AQ                 |           |         |                 |                   |

# 2.公告の詳細を確認する(2)

2.公告案件の詳細(カバーページ)を確認する

カバー・ページには、産総研調達担当者からの連絡事項等が表示されます。 連絡事項等が無い場合、カバー・ページは表示されません。

①記載内容を確認します。

| 目次<br>カバー・ページ | カバー・ページ                                                                                                  |
|---------------|----------------------------------------------------------------------------------------------------|
| 概要<br>明細      | 本件の仕様書閲覧においては、事前に秘密<br>保持誓約書の提出が必要となります。<br>概要の添付ファイルより誓約書をダウンロード<br>し、メッセージ機能より以下の提出期限まで<br>に提出をお願いします。 |
|               | 誓約書提出期限 2025年4月15日                                                                                       |
|               |                                                                                                    |

②確認が終わったら、目次の「概要」を押して、概要の確認へ進んでください。

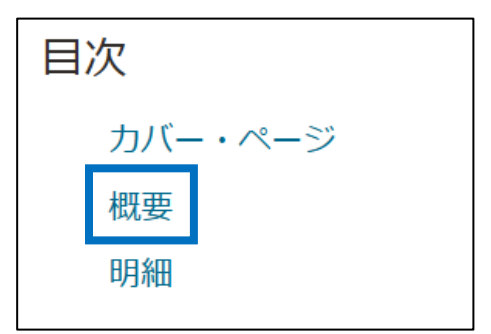

※カバー・ページがない場合は、最初に概要が表示されます

# 2.公告の詳細を確認する(3)

#### 3.公告案件の詳細(概要)を確認する

仕様書・入札説明書等の添付書類や、書類提出期限等を確認します。

①添付書類を確認します。

入札(公募)説明書には全ての情報が記載されていますのでこれ以降の確認は不要です。 入札(公募) 説明書が無い案件のみ、以下②③を確認ください。

| 調達: ANoooooo39                                                                                                    |                                           |                                        | メッセージ 応答の作成 処理 ▼                                                                          | 完了( <u>O)</u> |
|----------------------------------------------------------------------------------------------------|-------------------------------------------|----------------------------------------|-------------------------------------------------------------------------------------------|---------------|
| 通貨 = 円                                                                                                    |                                           |                                        | タイム・ゾーン                                                                                   | 日本標準時         |
| <b>タイトル</b> レーザー顕<br><b>ステータス</b> アクティブ                                                                                                    | 微鏡 一式                                     | ź                                      | ープン日 2025/02/14 05.38 午後                                                                  |               |
| 残り時間 3日21時間<br>目次<br>概要<br>明細                                                                                                    | <b>タイトル</b> レーザー顕微鏡<br>概要                 | <sup>預</sup> 一式 バイヤー<br>開封者<br>∞ 開封日   | 相須戸研太郎(産総研調達担当)                                                                           | )             |
|                                                                                                    | コック解除者<br>コック解除日                          | 添付                                     | 入札説明書(レーザー顕微鏡).pdf                                                                        | F             |
| ②「一般」をクリックすると                                                                                                    | こ、さらに詳細が表示で                               | されます。(ア)~(「                            | う)を確認ください。                                                                                |               |
| <ul> <li>▲ 一般</li> <li>スケジュール</li> <li>(ア) クローズ目 2025/02/2</li> <li>(ア) クローズ</li> <li>マゴシエーション管理</li> <li>応答表示 (少額見積 (非) /入札等<br/>(封)) 封印</li> <li>明細</li> </ul> | 0 05.38 午後<br>ズ日 = 入札書、見積書の提出期陸           | オープン日 20<br>(イ) 落札日 20<br>(イ) (1)      | 025/02/14 05.38 午後<br>025/02/21 09.38 午前<br><b>() 落札日 = 落札者決定日です</b>                      |               |
|                                                                                                    | ランキング方法 価格のみ                              |                                        |                                                                                           |               |
| 追加情報<br>請求種類<br>契約方法<br>公告日<br>入札(公募)説明書の交付期限                                                                                                    | 物品(薬品・ガス以外)<br>102:一般競争入札契約<br>2025/02/14 | 入札回数<br>政府調達/一般調達<br>入札参加資格            | 一回目<br>政府調達<br>国立研究開発法人産<br>業技術総合研究所の<br>契約に係る競争参加<br>者資格審査事務取扱<br>要領により、「物品<br>の製造」又は「物品 |               |
| 入札(公募)説明会開催日<br>入札(公募)説明会開催場所                                                                                                    | 2025/02/17 02.00 午後<br>つくば本部・情報棟6階<br>入札室 |                                        | の販売」の「B」、<br>「C」又は「D」の<br>等級に格付けされて<br>いる者であること。                                          |               |
| (ウ) 事前提出書類提出期限<br>(ウ) 事前提出書類                                                                                                    | 2025/02/18 12.00 午前<br>動物ある場合の、提出期限です     | 技術審査有無<br>選定随意契約事由<br>検索カテゴリ<br>調達調光研究 | Y<br>競争契約のため対象外<br>1:研究用装置<br>2285 年の 調達の 十型調達方                                           |               |
|                                                                                                    |                                           |                                        | 1922/27-1922/1922                                                                         |               |

# 2.公告の詳細を確認する(3)

#### ③画面左、目次の「明細」を確認します。

仕様・規格、数量、単位、事業所、納入期限が表示されます。

| 調達: ANoooooo39            |                        |               |                                               | メッセージ                                   | 処理 ▼   完了( <u>○</u> )         |
|---------------------------|------------------------|---------------|-----------------------------------------------|-----------------------------------------|-------------------------------|
| 通貨=円                      |                        |               |                                               | タイ                                      | ム・ゾーン 日本標準時                   |
| 911                       | トル レーザー顕微鏡 一式          | <i>†</i> -    | -プン日 2025/02/14 (                             | 05.38 午後                                |                               |
| ステーク                      | <b>9ス</b> クローズ済        | クロ            | コーズ日 2025/02/20 (                             | 05.38 午後                                |                               |
| 残り間                       | 間 0秒                   |               |                                               |                                         |                               |
| 目次明細                      |                        |               |                                               |                                         |                               |
| 概要要約                      |                        |               |                                               |                                         |                               |
| <sup>明細</sup><br>表示 ▼ フォー | マット 🔻 💷 固定 🔛 連結解除 📪 🦷  | 👔 斗 折返し       |                                               |                                         |                               |
| 明細                        | 摘要(品名、型番等)             | 数量 単位         | 事業所                                           | 要求搬送日<br>(納入期限)                         | 添付                            |
| 1                         | レーザー顕微鏡【規格・仕様】別紙仕様書の通り | 1 式           | つくばセンター                                       | 2025/03/28                              |                               |
|                           | 品名規格、仕様                | 数量<br>•<br>単位 | 事業所<br>(※)                                    | 納入<br>期限                                |                               |
|                           |                        |               | ※納品場所で<br>仕様書の記載<br>※仕様書がれ<br>礼後の情報限<br>ください。 | の建物・部屋着<br>載を確認くださ<br>ない少額案件<br>開示となります | 番号等は、<br>い。<br>などは、落<br>のでご了承 |

| 明細 | 摘要(品名、型番等)                       | 数量 単位 | 事業所               | 要求搬送日 (納入期限) |
|----|----------------------------------|-------|-------------------|--------------|
| 1  | ゲーミングノートPC【規格・仕様】SSD2TB メモリ32GB  | 2 個   | つくばセンターつくば中央第一事業所 | 2025/02/21   |
| 2  | ゲーミングモニター【規格・仕様】 2 7 インチ 4 K     | 3 個   | つくばセンターつくば中央第一事業所 | 2025/02/21   |
| 3  | ゲーミングマウス【規格・仕様】Bluetooth レーザーマウス | 4 個   | つくばセンターつくば中央第一事業所 | 2025/02/21   |

#### ※明細が複数ある案件もあります

## 3. 産総研担当者にメッセージを送る

#### 1.メッセージ機能を使用する

メッセージ機能で、産総研調達担当者とメッセージの送受信を行うことができます

①「アクティブなネゴシエーション」の公告詳細画面(上部の「メッセージ」ボタンを押します

| ORACLE          |           |                                  | <b>Ç</b> 雅山                                                                                                    |
|-----------------|-----------|----------------------------------|----------------------------------------------------------------------------------------------------|
| 調達: ANooooooo4o |           | メッセージ 応答の作成 処理 🔻                 | 完了( <u>0</u> )                                                                                                  |
| 通貨 = 円          | ·         | タイム・ゾー                           | ーン 日本標準時                                                                                                    |
|                 |           |                                  | 1997 - 1997 - 1997 - 1997 - 1997 - 1997 - 1997 - 1997 - 1997 - 1997 - 1997 - 1997 - 1997 - 1997 - 1997 - 1997 - |
| タイトル            | ゲーミングPC 他 | オープン日 2025/02/14 05.00 午後        |                                                                                                    |
| ステータス           | アクティブ     | <b>クローズ日</b> 2025/02/21 05.00 午後 |                                                                                                    |
| 残り時間            | 19:59:03  |                                  |                                                                                                    |

②メッセージ管理画面に遷移するので、+(プラス)ボタンを押します

| オンライン   | ン・メッセージ (調達 ANoooooo4o)(    | 2               | 印刷可能ページ 完了( <u>0</u> ) |
|---------|-----------------------------|-----------------|------------------------|
|         |                             |                 | タイム・ゾーン 日本標準時          |
|         | <b>タイトル</b> ゲーミングPC 他       | ステータス デ         | <b>ッ</b> クティブ          |
|         | 残り時間 19:57:30               | <b>クローズ日</b> 20 | 025/02/21 05.00 午後     |
| メッセージ   |                             |                 |                        |
| アクション 🔻 | ・表示 ▼ フォーマット ▼ 📫 ஹ 💷 回定 🛒 🧃 | 精解除 肩 福 福 🖬 折返し |                        |
| 件名      |                             | ステータス 差出人       | 、    宛先     日付         |
|         |                             |                 |                        |

③メッセージウィンドウが表示されるので、件名と本文(メッセージ)を記入して、送信ボタンを押すとメッセージが送信されます

| メッセージの法 | 送信                                                                                                  | × |
|---------|----------------------------------------------------------------------------------------------------|---|
| 宛先      | 国立研究開発法人產業技術総合研究所                                                                                   |   |
| * 件名    | 本件の仕様について                                                                                           |   |
|         | Helvetica 🗸 2 ^ V 🔊 🕾 🗾 🖾 👯 🔽 🛡 🏭 🔽                                                                 |   |
|         | B I <u>U</u> S <sub>2</sub> S <sup>2</sup> S <b>■ ■ ■ ■ □ □ ■ ■ ■ ■ ■ ■ ■ ■ ■ ■</b>                 |   |
| * メッセージ | 株式会社○○の●山■夫です。本件の仕様で確認をお願いいたします。<br>**********が******************とばりますが、こちらは#######<br>でもよろしいでしょうか。 |   |
| X       | 添付 なし <b>十 送信</b> 取消                                                                                |   |

※産総研担当者には、社名と担当者名が自動的に表示されます。 ※匿名のメッセージは送信できません。

## 3. 産総研担当者にメッセージを送る

④送信結果が表示されます。

| オンライン・メッセー         | ジ (調達 AN00000040) ⑦ | )              |               | Ħ             | 刷可能ページ   完了( <u>0</u> ) |
|--------------------|---------------------|----------------|---------------|---------------|-------------------------|
|                    |                     |                |               |               | タイム・ゾーン 日本標準時           |
| タイトル、行             | ーミングPC 他            |                |               |               |                         |
| 24 D 11 10         |                     |                | クローズ日 2025/02 | //21 05.00 午後 |                         |
| 残り时间 19            | :37:41              |                |               |               |                         |
| メッセージ              |                     |                |               |               |                         |
| アクション 🔻 表示 👻 フォーマッ | トマ 🕂 🎵 🎟 📾 🗑 連      | 精解除 🏢 袖 🏗 🖬 折返 | U             |               |                         |
| 件名                 |                     | ステータス          | ス 差出人         | 宛先            | 日付                      |
| ▲ 📷 本件の仕様について      |                     |                |               |               |                         |
| ■本件の仕様について         |                     | 既読             | ●山■夫          | 国立研究開         | 発法人産 2025/02/20 09.12 午 |

⑤産総研担当者から返信が来ると、トップページの通知から返信を確認することができます

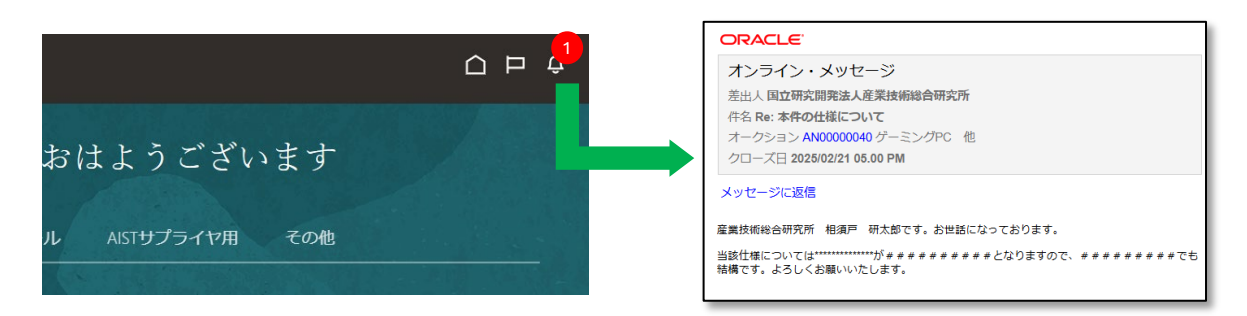

#### ⑥メッセージ管理画面では、送受信メッセージがツリー表示されます。クリックすると画面下 にメッセージが表示されます。

| オンライン・メッセージ (調達                                                                        | AN00000040                                          | ) ⑦                                              |                                        |                                                         |
|----------------------------------------------------------------------------------------|-----------------------------------------------------|--------------------------------------------------|----------------------------------------|---------------------------------------------------------|
|                                                                                        |                                                     |                                                  |                                        | タイム・ワーク日本信奉日                                            |
| タイトル ゲーミング                                                                             | PC 他                                                |                                                  | ステータス アクティブ                            |                                                         |
| 残り時間 06:09:56                                                                          |                                                     |                                                  | クローズ日 2025/02/21 05.00 午後              |                                                         |
| メッセージ                                                                                  |                                                     |                                                  |                                        |                                                         |
|                                                                                        |                                                     | ◎ 油结解除 = 〒 ●○ ↓ 指版」。                             |                                        |                                                         |
| アクション ▼ 衣示 ▼ フォーマット ▼ 一門                                                               |                                                     |                                                  |                                        |                                                         |
| アクション ▼ 表示 ▼ フォーマット ▼ ■<br><b>件名</b>                                                   | ステータス                                               | 差出人                                              | 宛先                                     | 日付                                                      |
| アクション ◆ 表示 ◆ フォーマット ◆ ●<br><b>件名</b><br>▲ ■本件の仕様について                                   | - <u>,</u> ,,,,,,,,,,,,,,,,,,,,,,,,,,,,,,,,,,,      | 差出人                                              | 宛先                                     | 日付                                                      |
| アクション ◆ 表示 ◆ フォーマット ◆ ●                                                                | - 3 <sup>3</sup> (11) (11) (12) (13)<br>ステータス<br>既読 | 差出人<br>国立研究開発法人產業技術総合研究所                         | <b>宛先</b>                              | <b>日付</b><br>2025/02/20 09.31 午後                        |
| アクション ◆ 表示 ◆ フォーマット ◆ ■<br><b>件名</b><br>■ ■本件の仕様について<br>■ Re: 本件の仕様について<br>■ 本件の仕様について | ステータス<br>既読                                         | ■ JERUMAN +2   =   =   =   =   =   =   =   =   = | <b>宛先</b><br>●山■夫<br>国立研究開発法人産業技術総合研究所 | <b>日付</b><br>2025/02/20 09.31 午後<br>2025/02/20 09.12 午後 |

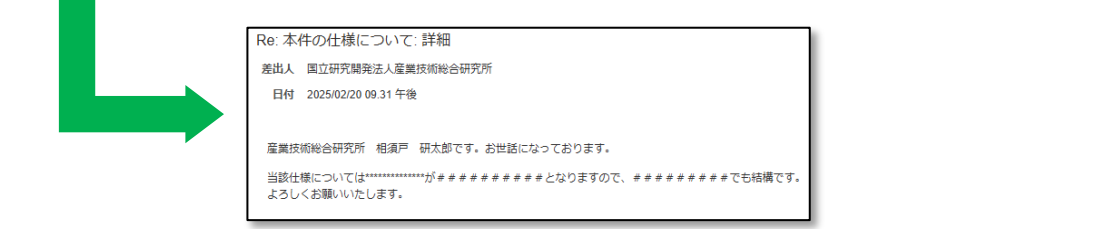

# 4.事前提出書類を提出する

### 1.メッセージ機能を使用して書類を提出する

メッセージ機能で、入札や公開見積競争等で必要な事前提出書類を提出します。

①「アクティブなネゴシエーション」の公告詳細画面のメッセージ作成画面左下の「+」ボタン を押すと、ファイル選択ウィンドウが開かれるので、ファイルを選択してOKを押します。

| * メッセージ |            |                 |                         |         |           |         |                 |                           |
|---------|------------|-----------------|-------------------------|---------|-----------|---------|-----------------|---------------------------|
| 添付;     | t <b>+</b> | 添付              |                         | 1       |           |         |                 | ×                         |
|         |            | アクション ▼ 表       | * <b>→ ×</b>            |         | ねてたま      | =# 09   | 资计表             | 资 <i>由</i> 日              |
|         |            | 917             |                         |         | 21176     | 2609    | <i>P</i> /K191E |                           |
|         |            | ファイルマ           |                         | されていません |           |         | M01467 産総研      | . 2025/02/21 05           |
|         |            | 選択行 1 非表示       | 列 1                     |         |           |         |                 |                           |
|         |            |                 |                         |         |           |         |                 | 0 <u>K</u> 取消( <u>C</u> ) |
|         |            |                 |                         |         |           |         |                 |                           |
|         |            | 添付<br>アクション ▼ 表 | <sub>ङ ▼</sub> + x 7ァイル | を追加する場  | 易合は+ボタン、  | 削除する場合( | は×ボタンを押してくれ     | ×<br>ださい                  |
|         |            | タイプ             | * ファイル名またはURL           |         | タイトル      | 説明      | 添付者             | 添付日                       |
|         |            | ファイル・           | 事前提出書類(株式会社oo).pdf      | 更新      | 事前提出書類(株式 | 会社。     | 雅史 山野           | 2025/02/21 05             |
|         |            | 選択行 1 非表示       | 测 1 ※ファイル名              | は日本語    | 名でかま      | いません。   |                 | O <u>K</u> 取消( <u>C</u> ) |

② ファイル添付を確認し、件名とメッセージを入力して送信します

| メッセージの  | 送信                                                                  | × |
|---------|---------------------------------------------------------------------|---|
| 宛先      | 国立研究開発法人產業技術総合研究所                                                   |   |
| * 件名    | 事前提出書類の提出                                                           |   |
|         | Helvetica 🗸 2 A V 🗠 🕾 🖪 🖾 🖏 🗖 V 🏭 V                                 |   |
|         | B I <u>U</u> S <sub>2</sub> S <sup>2</sup> S <b>≡</b> ≡ ≡ ≡ ≡ ≡ ∞ ∞ |   |
| * メッセー  | 添付の通り、事前提出書類を提出いたします。<br>-ジ                                         |   |
| 添付 事前提出 | 出書類(株式会社。。).pdf <b>十 X</b> 送信 取消                                    |   |
|         |                                                                     |   |

# 5.入札書又は見積書を提出する(1)

- 1. 入札書又は見積書ファイルを登録する
- 「アクティブなネゴシエーション」から入札書を提出したい公告詳細画面を開き、「応答の 作成」ボタンを押します

| ORACLE         |                    |             |                |                                            | 며 Ĉ <sup>ᇔ피</sup> |
|----------------|--------------------|-------------|----------------|--------------------------------------------|-------------------|
| 調達: AN00000040 | ĺ                  | メッセージ       | 応答の作成          | 処理 ▼                                       | 完了(0)             |
| 通貨 = 円         | l                  |             |                |                                            |                   |
| タイトル<br>ステータス  | ゲーミングPC 他<br>アクティブ |             | オープン日<br>クローズ日 | 2025/02/14 05.00 午後<br>2025/02/21 05.00 午後 |                   |
| 残り時間           | 00:47:31           |             |                |                                            |                   |
| 目次             | 概要                 |             |                |                                            |                   |
| 概要<br>明細       | タイトル<br>概要         | ・ ゲーミングPC 他 |                | <b>バイヤー</b> M01467 産総<br><b>添付</b> なし      | 开M0146g 太郎M0146g  |
|                | すべ (展開<br>▶ 一般     |             |                |                                            |                   |

② 応答作成画面から、入札書または見積書を登録します。(必須登録)

その他、見積有効期限(任意)、見積番号(任意)、バイヤーへのノート(任意)を登録します。

入札書・見積書が登録されていないと無効入札となりますので、必ずご確認ください。

<u>複数の入札書・見積書を登録された場合も無効入札となりますので、必ずご確認ください。</u>

| ORACLE                                                                                            |                                          |                                                        |                                            |                                                                                                    |
|---------------------------------------------------------------------------------------------------|------------------------------------------|--------------------------------------------------------|--------------------------------------------|----------------------------------------------------------------------------------------------------|
| 応答の作成 (入札書または見積書登録 70)<br>タイトル ゲーミングPC 他<br>クローズ日 2025/02/21 05.00 午                              | 1 2                                      | 3<br>レビュー<br>ージ】 <b>処理 ▼</b> 】 戻る(8)                   | )<br>(次へ(X))<br>保存<br>残り時間 00:39:          | ■<br>■<br>送信(M)<br>取消(C)<br>取消(C)<br>取消(C)<br>しまた<br>の<br>しまた<br>しまた<br>しまた<br>しまた<br>しまた<br>した<br>した<br>した<br>した<br>した<br>した<br>した<br>した<br>した<br>し |
| 一般<br>サプライヤ 株式会社〇〇<br>ネゴシエーション通貨 JPY<br>応答有効期限 (見話有効期限) 2025/02/28 05.01 午後 🏠                     | 参照番号<br>バイヤーへのノート (産総研<br>添付 (見稿書または入札書を | (見積書番号) MT99999<br>相当へのメモ)<br>PDFファイルで<br>登録必須) 見積書 (2 | 399<br>デーミングPC他)株式                         | :会社∘o.pdf <b>+ X</b>                                                                                                    |
| 深付<br>アクション ▼ 表示 ▼ ◆ ★<br>タイプ * ファイル名またはURL<br>ファイル ✓ 見積書 (ゲーミングPC他) 株式会社∞opdf 更新<br>選択行 1 非表示列 1 | <b>タイトル 説明</b><br>思緒書(ゲーミングPC他)          | <b>添付者</b><br>雅史 山野                                    | х<br>添付日<br>2025/02/21 04<br>,<br>ОК 取消(C) |                                                                                                    |

「+」ボタンを押すと、ファイル選択ウィンドウが開かれるので、ファイルを選択してOKを押すとファイルが登録されます。

# 5.入札書又は見積書を提出する(1)

※公告中に仕様変更等の内容修正があった場合の確認について

公告中に、仕様変更等があった場合、応答ボタンを押すと、まず修正確認画 面に遷移します。内容を確認いただき、「送信」ボタンを押すと、前ページ② の、入札書・見積書登録画面に遷移します。

| ORACLE                                             |                                                                                                |                 |       |                | Ĺ          | Ч        | Q 雅山     |
|----------------------------------------------------|------------------------------------------------------------------------------------------------|-----------------|-------|----------------|------------|----------|----------|
| 修正の確認 (調達 ANoooooo38) ⑦<br>当初ネゴシエーションの表示 送信M 取用(C) |                                                                                                |                 |       |                |            |          |          |
| 通貨 = 円<br>各修正を選択して、 3                              | を更をレビューおよび確認します。                                                                               |                 |       |                |            | タイム・ゾー   | -ン 日本標準時 |
|                                                    |                                                                                                |                 |       |                |            | <b>,</b> |          |
| 表示 ▼ フォーマッ                                         | P▼ IIII 固定 IIII 連結解除 4 折返し                                                                     | 公明口             | 7=-47 | স⊄ দ≡কার       | ₩÷20 C     | TR≠=     | 772      |
| 1951E<br>                                          |                                                                                                | 24991           |       | 抑重品のパイ         | 17Eac 니    | VE.      | ¢'H      |
| 北表示列 3                                             |                                                                                                | 2025/03/03 00.5 | アクティン |                |            |          |          |
| 7F1X/1/71 J                                        |                                                                                                |                 |       |                |            |          |          |
| 修正 1: 詳細                                           | 修正 1: 詳細<br>確認 ② 変更のレビューを終了し、ネゴシエーションAN00000038の修正1を確認します。<br>修正摘要 仕様書の修正(4-2のGPU性能の数値を変更しました) |                 |       |                |            |          | す。       |
| ⊿ 概要                                               |                                                                                                |                 |       |                | 11         |          |          |
| 表示 ▼ フォーマッ                                         | ット ▼ 💷 固定 👜 連結解除 斗 折返し                                                                         |                 |       |                |            |          |          |
| フィールド                                              | 調達 AN00000038                                                                                  |                 | 調達    | 퇕 AN00000038,1 |            |          |          |
| 添付                                                 | 仕様書(GPUサーバー).docx                                                                              |                 | 仕様    | 書(GPUサーバー)     | 一部修正あり.doc | x (他1件)  |          |
|                                                    |                                                                                                |                 |       |                |            |          |          |

# 5.入札書又は見積書を提出する(2)

2. 明細情報を登録する

① 画面上部の「2明細」を押して、明細登録画面に進みます

| 応答の作成 (          | <br><sub>概要</sub><br>入札書または見積書登録 <b>7018):</b> 明細 ⑦ | 2<br>明無 レビュー<br>メッセージ 処理 ▼ | 戻る(B)   次へ(X)   保存 | ▼ 送信(M) 取消(C) ↓                          |
|------------------|-----------------------------------------------------|----------------------------|--------------------|------------------------------------------|
| 通貨 = 円           |                                                     |                            | ₽                  | 終保存 2025/02/21 03.00 午後<br>タイム・ゾーン 日本標準時 |
|                  | 残り時間 01:59:35                                       |                            | クローズ日 2025/02/2    | 1 05.00 午後                               |
| アクション ▼ 表        | 示 🔻 フォーマット 👻 🖉 💷 固定 📓 連結解除 📑                        | 福 🏭 🕌 折返し                  |                    |                                          |
| 明細               | 摘要                                                  | 応答価格(見積・入札<br>価格の税抜き単価)    | 応答数量(数量) 単位        | 明細金額(単価×数量)                              |
| 1                | ゲーミングノートPC【規格・仕様】SSD2TB メモリ32GB                     |                            | 2 個                |                                          |
| 2                | ゲーミングモニター【規格・仕様】 2 7 インチ 4 K                        |                            | 3 個                |                                          |
| 3                | ゲーミングマウス【規格・仕様】Bluetooth レーザーマウス                    |                            | 4 (固               |                                          |
| 選択行 1 非表示        | 示列 7                                                |                            |                    |                                          |
| 総合計<br>すべての応答明細わ | 「含まれています。                                           |                            |                    |                                          |

② 応答価格欄に 税抜き単価 を入力し、総合計が入札書(※)、見積書の金額と乖離が無い ことを確認します。

※非課税取引や軽減税率の対象取引等、10%課税ではない取引がある場合、総合計と入 札書の金額は一致しません。

| 応答の作成 (入札書また)<br><sub>通貨=円</sub>                | 1<br><sub>概要</sub><br>は見積書登録 7018): 明細 ⑦ | 2 3<br>明細 レビュー<br>メッセージ 処理 ・ | · 〕 戻る(B) 〕 次へ(X) | 【保存 ▼ 送信(M) 取消(C)<br>最終保存 2025/02/21 04.20 午後<br>タイム・ゾーン 日本標準時 |
|-------------------------------------------------|------------------------------------------|------------------------------|-------------------|----------------------------------------------------------------|
| 残り                                              | 時間 00:39:27                              |                              | クローズ日             | 2025/02/21 05.00 午後                                            |
| アクション 🔻 表示 👻 フォーマット                             | トマー 🧷 🎟 固定 🔛 連結解除 📮                      | 福 🏗 🚽 折返し                    |                   |                                                                |
| 明細摘要                                            |                                          | 応答価格(見積・入札<br>価格の税抜き単価)      | 応答数量(数量) 単        | 位 明細金額(単価×数量)                                                  |
| 1 ゲーミングノー                                       | - トPC【規格・仕様】SSD2TB メモリ32GB               | 100,000                      | 2 個               | 200,000                                                        |
| 2 ゲーミングモニ                                       | ニター【規格・仕様】27インチ 4K                       | 20,000                       | 3 個               | 60,000                                                         |
| 3 ゲーミングマウ                                       | フス【規格・仕様】Bluetooth レーザーマウス               | 5,000                        | 4 個               | 20,000                                                         |
| 非表示列 7                                          |                                          |                              |                   |                                                                |
| 総合計<br>すべての応答明細が含まれています。<br><b>応答金額 280,000</b> |                                          |                              |                   |                                                                |

# 5.入札書又は見積書を提出する(3)

### 3. 登録結果を確認して提出する

① 画面上部の「・ しビュー」を押して、登録結果(概要と明細)を確認します。

| ①<br><sub>概要</sub><br>応答のレビュー: 入札書または見積書登録 701<br><sub>通貨=円</sub>                                                                                                | 2 - 3<br>明細 レビュー<br>8 ⑦ メッセージ 処理 ▼ 戻る(B) 次へ(X)   保存 ▼ 送信(M) 取消(C)<br>最終保存 2025/02/21 04.21 午後<br>タイム・ゾーン 日本標準時                                |
|----------------------------------------------------------------------------------------------------|----------------------------------------------------------------------------------------------------|
| タイトル ゲーミングPC 他<br>クローズ日 2025/02/21 05.00 午後<br>研研 明細<br>▲ 一般<br>サプライヤ 株式会社〇〇<br>サプライヤ・サイト<br>サプライヤ担当 〇山 ■夫<br>応答通貨 JPY<br>応答有効期限(見積有効期<br>限) 2025/02/28 05.01 午後 | 残り時間 00:38:41<br>してアイル添付<br>を確認<br>を照番号(見積書番号) MT9999999<br>バイヤーヘのノート(産総研担当へのメモ)<br>添付(見積書または入札書をPDFファイルで<br>登録必須)<br>見積書(ゲーミングPC他)株式会社oo.pdf |

#### <u>入札書・見積書が登録されていないと無効入札となりますので、必ずご確認ください。</u>

#### ※ファイルが登録されていなくても、応答は送信されますのでご注意ください。

複数の入札書・見積書が登録されていた場合も無効入札となりますので、必ずご確認ください。

| 概要 明細<br>表示 ▼ フ | オーマット 🔻 🏢 固定 🛒 <b>連結解除 </b> 🥼 折返し    |                         |              |                   |                             |
|-----------------|--------------------------------------|-------------------------|--------------|-------------------|-----------------------------|
| 明細              | 摘要                                   | 応答価格(見積・入札<br>価格の税抜き単価) | 応答数量<br>(数量) | 単位名               | 明細金額(単価×数量)                 |
| 1               | ゲーミングノートPC【規格・仕様】SSD2TB メモリ32GB      | 100,000                 | 2            | 個                 | 200,000                     |
| 2               | ゲーミングモニター【規格・仕様】27インチ 4K             | 20,000                  | 3            | 個                 | 60,000                      |
| 3               | ゲーミングマウス【規格・仕様】Bluetooth レーザーマウス     | 5,000                   | 4            | 個                 | 20,000                      |
| 総合計<br>すべての     | D応答明細が含まれています。<br>応答金額 280,000 金額を確認 | 入札書・見                   | 積書と話<br>ご確認く | <u>金額の</u><br>くださ | <u>)乖離が無いか</u><br><u>い。</u> |
|                 |                                      | ※提出                     | 後の修正         | Eはで               | きません。                       |

# 5.入札書又は見積書を提出する(3)

### 3. 登録結果を確認して提出する

②画面上部の「送信」を押し、警告ウィンドウで「はい」を押すと、提出完了です。

| 応答の  | のレビュー: 入札書            | 1<br><sub>概要</sub><br>または見積書登録 701                  |                                                           |
|------|-----------------------|-----------------------------------------------------|-----------------------------------------------------------|
| 通貨=円 | ∃                     |                                                     | 最終保存 2025/02/21 04.21 午後<br>タイム・ゾーン 日本標準時                 |
| 概要   | タ・<br>クロ・<br>明細<br>一般 | イトル ゲー:<br>-ズ目 2025 <sup>/</sup><br>「保存」は下<br>も提出され | F書き保存の機能です。保存して<br>れませんのでご注意ください。<br>送信を押し<br>て提出         |
|      | サプライヤ                 | 株式会社〇〇                                              | 参照番号(見積書番号) MT99999999                                    |
|      | サプライヤ・サイト             |                                                     | バイヤーへのノート(産総研担当へのメモ)                                      |
|      | サプライヤ担当               | 山野, 雅史                                              |                                                           |
|      | 応答通貨                  | JPY                                                 | 添付(見積書よたは入札書をPDFノアイルで<br>見積書(ゲーミングPC他)株式会社○○.pdf<br>登録必須) |
| ភ    | 芯答有効期限(見積有効期<br>限)    | 2025/02/28 05.01 午後                                 |                                                           |

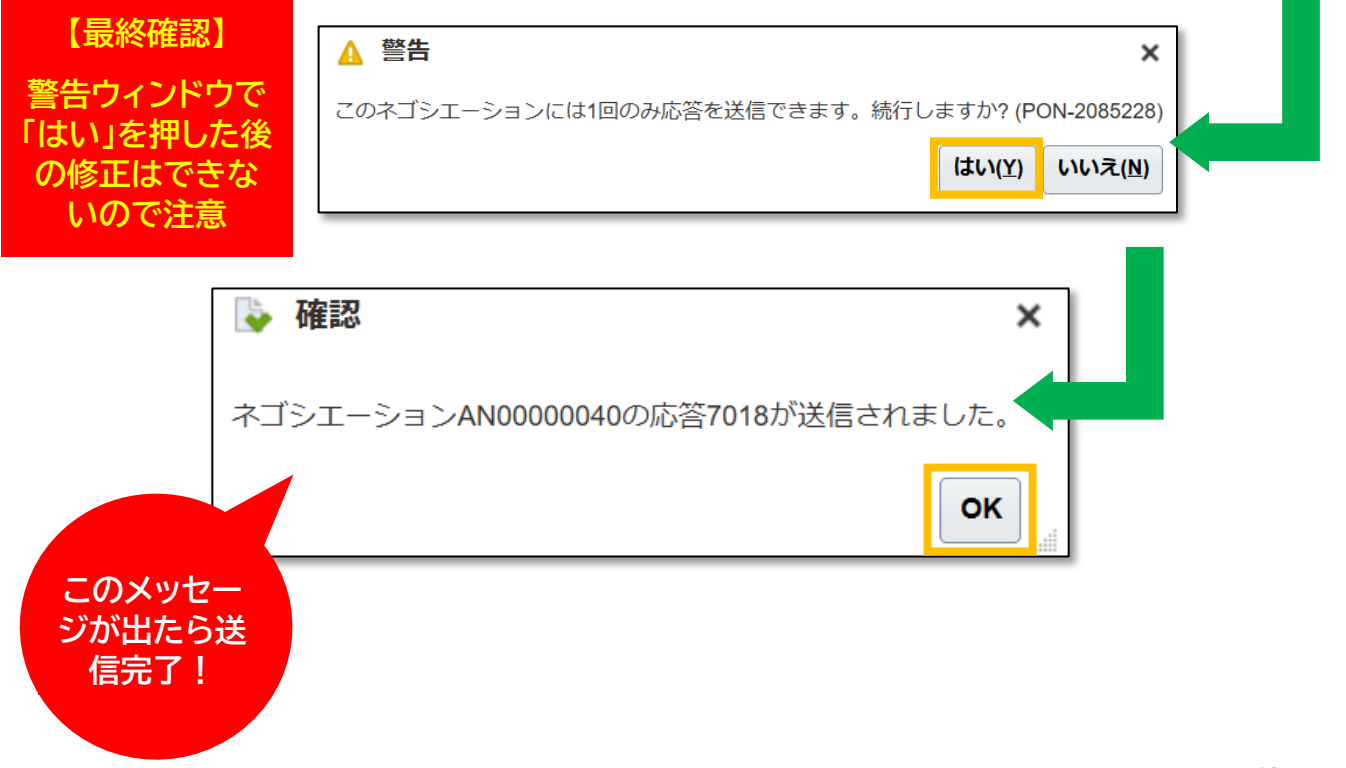

## 5.入札書又は見積書を提出する(4)

- 4. 入札書、見積書の提出結果を確認する
- ① サプライヤ・ポータルの「応答の管理」をクリックします

| サプライヤ・ポータル                            |
|---------------------------------------|
| 検索 オーダー <b>メーダー番号</b>                 |
| タスク                                   |
| <b>オーダー</b><br>・オーターの管理               |
| • スケジュールの管理                           |
| 請求書および支払                              |
| <ul> <li>支払の表示</li> </ul>             |
| ネゴシエーション                              |
| <ul> <li>アクティブなネゴシエーションの表示</li> </ul> |
| <ul> <li>応答の管理</li> </ul>             |
| 会社プロファイル                              |
| <ul> <li>プロファイルの管理</li> </ul>         |

概要 明細

株式会社〇〇

2025/02/28 05.01 午後

サプライヤ

応答通貨 JPY

限)

サブライヤ・サイト ライヤ担当 山野, 雅史

応答有効期限(見積有効期

② 応答の管理画面で、検索条件を指定して検索ボタンを押すと、検索結果が表示されます。 検索結果の応答欄の番号をクリックすると、提出結果を確認することができます。

| 応答の管理                      |                                                                                           |                                      |                  |                               | 完了( <u>0</u> )  |
|----------------------------|-------------------------------------------------------------------------------------------|--------------------------------------|------------------|-------------------------------|-----------------|
|                            |                                                                                           |                                      |                  |                               | タイム・ゾーン 日本標準時   |
| ⊿ 検索                       |                                                                                           |                                      | 拡張 ウォッチリストの      | 管理保存済の検索 アクテ                  | ィブな応答または下書き応答 🗸 |
|                            |                                                                                           |                                      |                  |                               | ** 少なくとも1つが必要   |
| ** ネゴミ                     | シエーション・タイトル                                                                               |                                      | ** 応答ステータス       | ~                             |                 |
|                            | ** ネゴシエーション                                                                               | AN00000040                           | 明細摘要             |                               |                 |
|                            | ** 応答                                                                                     |                                      |                  |                               |                 |
|                            |                                                                                           |                                      |                  |                               | 検索 リセット 保存…     |
| 检查结束                       |                                                                                           |                                      |                  |                               |                 |
| 快杀枯米                       |                                                                                           |                                      |                  |                               |                 |
| 下音さ心合を以引 9 る<br>マクション = キョ | こ日動的にロックされる                                                                               |                                      | (長海), 改訂         |                               |                 |
|                            | <ul> <li>✓ JA= ₹91<sup>×</sup></li> <li>→ ∞ → → → → → → → → → → → → → → → → → →</li></ul> |                                      |                  |                               |                 |
| 応答(見積提出<br>または入札)          | 心合人テーダス(ア<br>ブ:未開札、落札済<br>札、拒否済:他社落                                                       | クティ ネゴシエーション<br>: 御社落 (管理用の番号)<br>礼) | ネゴシエーション・タイトル (本 | 件の件名) 残り時                     | 間 未読メッセージ       |
| 7018                       | アクティブ                                                                                     | AN00000040                           | ゲーミングPC 他        | 27分                           | 0               |
|                            | 7.11.44.5                                                                                 |                                      |                  |                               |                 |
|                            | 人札書ま<br><sub>通貨=円</sub>                                                                   | たは見積書登録: 7018 (調産 ANo                | 0000040)         | <u>xyt-</u> 5 <u>@</u> ▼    元 |                 |
|                            |                                                                                           | タイトル ゲーミングPC 他                       | 建り時間 の           | 0:24:07                       |                 |
|                            |                                                                                           | ** <b>フラークフ</b> アクティブ                |                  | 025/02/21 05 00 午後            |                 |

参照番号(見稿書番号) MT9999999

登録必須)

添付(見積書または入札書をPDFファイルで 見積書(ゲーミングPC他)株式会社。

バイヤーへのノート (産総研担当へのメモ)

## 6.入札・見積競争の結果を確認する(1)

- 1. 落札結果通知を確認する
- ① 参加した一般競争入札・見積競争の結果は、トップ画面から通知されます。

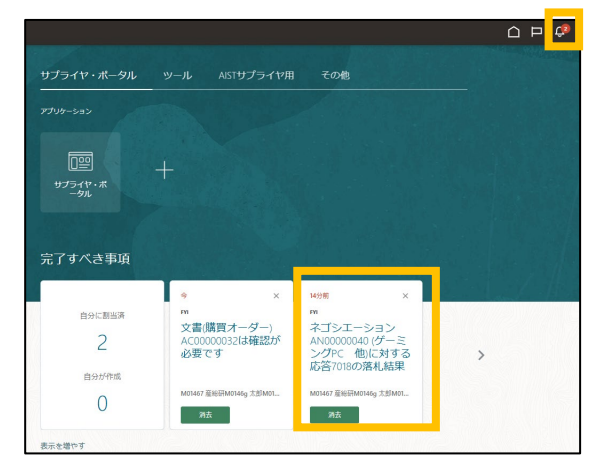

②「完了すべき事項」または右上のベルをクリックすると落札結果が表示されます。

| 自社が落札した場合の通知<br>金額等に誤りがないか確認<<br>後ほど産総研担当者より注文<br>※一般競争入札、公開見積競<br>すので、「7.1受注確認を行う<br>積競争の場合は不要です)                                                                                         | ロ(落札済)<br>ださい。<br>「書が発行されます<br>争等の場合は受注<br>」の確認登録をお願                                                                                                    | 。<br>確認が必要となりま<br>飼いします。(少額見 |     | 他社が落札した場合の<br>以後のシステム操作は不                                                                                                    | 〕通知(拒否済)<br>「要となります。                                                                                   |
|----------------------------------------------------------------------------------------------------|----------------------------------------------------------------------------------------------------|------------------------------|-----|----------------------------------------------------------------------------------------------------|----------------------------------------------------------------------------------------------------|
| ネゴシェーションANoooooo40 (ゲー<br>落札結果: 落札済<br><i>ゲーミングPC</i><br>国立研究開発法人産業技術総合<br>差出人 M01467 産総研M0146g<br>調達 AN0000040<br>クローズ液 2025/0221 05:00 年<br>貴社の応答が落札となり<br>サプライヤ<br>サプライヤ<br>サプライヤ<br>第編 | <b>他</b><br>飛所<br>転野M0146g<br>をした。<br>本株式会社○○<br>★★★★★★★★★★★★★★★★★★★<br>★<br>3<br>★<br>5<br>★<br>7<br>018<br>3<br>★<br>3<br>★<br>3<br>★<br>3<br>★<br>3<br>★<br>3<br>★<br>3<br>★<br>3<br>★<br>3<br>★<br>3 | 答7018の落札結果 <u>第</u> 述        | x , | ネゴシエーションANoooooo2<br>落札結果: 拒否済<br><b>近代業 服</b><br>国立研究開発法人産業技術総合研<br>差出人 M01467 産総研M0146g 太<br>週達 ANO000023<br>クローズ済 2025/01/30 04.22 年後<br>本件は他社が落札いたしました<br>サプライヤ<br>サプライヤ<br>サプライヤ担当者<br>詳細<br>広答<br>落札済明細 | 3 (作業服)に対する応答4005の落札結果<br><sup>電所<br/>■M0146g<br/>株式会社〇〇<br/>***********************************</sup> |
| 明細                                                                                                    | 落札数量(単位)                                                                                                    | 落札金額(JPY)                    | ΙL  | 洛札金額合計                                                                                                    | JPY 0                                                                                                  |
| 1 ゲーミングノートPC<br>【規格・仕様】 SSD2TB<br>メモリ32GB<br>2 ゲーミングモニター<br>「地球、仕様」 3 コングン                                                                                                    | 2 (個)<br>3 (個)                                                                                                    | 200,000                      |     |                                                                                                    |                                                                                                    |
| 1.556 · 11年) 271 ジ<br>チ 4K                                                                                                    |                                                                                                    |                              |     |                                                                                                    |                                                                                                    |
| 3 ゲーミングマウス【規<br>格・仕様】Bluetooth レ<br>ーザーマウス                                                                                                    | 4 (個)                                                                                                    | 20,000                       |     |                                                                                                    |                                                                                                    |
| 合計                                                                                                    |                                                                                                    | 280 000                      |     |                                                                                                    |                                                                                                    |

## 6.入札・見積競争の結果を確認する(2)

### 2. 落札結果を検索して確認する

- ① 検索条件で、ネゴシエーションに[A」と入れて検索すると、入札書や見積書を提出した案件 の落札状況を確認できます。(応答ステータスで絞り込むことも可能です)
- ② 応答ステータスで落札状況を確認できます。応答欄の数字をクリックすると詳細が表示されます。

| ⊿ 検索                           |                                           |                         |                          |                     | 拡張ウォ               | ッチリストの管理            | 保存済の検索                       | アクティブな応答 | または下書き応答 🗸      |        |                 |
|--------------------------------|-------------------------------------------|-------------------------|--------------------------|---------------------|--------------------|---------------------|------------------------------|----------|-----------------|--------|-----------------|
|                                | ** ネゴシエーション・タ                             | イトル                     |                          |                     | ** 応答ステータ          | ۶                   | ~                            | ** /     | 少なくとも1つが必要      |        |                 |
|                                | ** ネゴシエー                                  | ・ション A                  |                          |                     | 明細摘                | æ                   |                              |          |                 |        |                 |
|                                |                                           | ** 応答                   |                          |                     |                    |                     |                              |          |                 |        |                 |
|                                |                                           |                         |                          |                     |                    |                     |                              | 検索       | リセット 保存         |        |                 |
| 検索結果                           |                                           |                         |                          |                     |                    |                     |                              |          |                 |        |                 |
| 下書き応答を改訂す                      | ると自動的にロックされま <sup>、</sup><br>= ,          | đ.<br>ا                 |                          | 1 4051              | ah=r               |                     |                              |          |                 |        |                 |
| かりション ▼ 表<br>応答(見積提出<br>または入札) | 小 ♥ フォーマット ♥<br>応答ステータス (アク<br>ブ:未開札、落札済: | y= ◎ル<br>フティ<br>:御社落 (留 | こ 通 連結所体 ゴシエーション 音理用の番号) | (# 37380<br>ネゴシエーショ | ロン・タイトル (本件の件名)    |                     |                              | 残り時間     | 未読メッセージ         |        |                 |
| 7018                           | アクティブ                                     | ANO                     | 00000040                 | ゲーミングPC             | 他                  |                     |                              | 22分      | 0               |        |                 |
| 7009                           | 落札済                                       | ANG                     | 00000037,1               | オフィスチェア             | '他                 |                     |                              | 0秒       | 0               |        |                 |
| 6026                           | 落札済                                       | ANG                     | 0000034,4                | 電卓                  |                    |                     |                              | 0秒       | 1               |        |                 |
| 4011                           | 落札済                                       | ANG                     | 00000024                 | カラーテレビ              |                    |                     |                              | 0秒       | 0               |        |                 |
| 4005                           | 拒否済                                       | ANG                     | 0000023                  | 作業服                 |                    |                     |                              | 0秒       | 0               |        |                 |
| 4012                           | 拒否済                                       | ANG                     | 00000016                 | *                   |                    |                     |                              | 0秒       | 0               |        |                 |
| 4003                           | 洛札済                                       | ANG                     | 00000014,1               | ハイスペック権             | 合機 1式              |                     |                              | 0秒       | 0               |        |                 |
|                                |                                           | 応答ス                     | 、テータス                    |                     | 状況                 |                     |                              |          |                 |        |                 |
|                                |                                           | アクテ                     | ィブ                       |                     | 公告期間中(入札書          | ・見積書の               | )提出期                         | 限前)      |                 |        |                 |
|                                |                                           | 落札待                     | 汚                        |                     | 入札書等の提出期間          | 限を迎え、               | 産総研は                         | こよる落札    | 者の決定処理          | 中      | -               |
|                                |                                           | 落札済                     | Ę                        |                     | 御社が落札              |                     |                              |          |                 |        |                 |
|                                |                                           | 拒否済                     | Ĩ                        |                     | 他社が落札(入札書          | 等は正式                | こ受理さ                         | されていま    | <b>す</b> )      |        |                 |
|                                |                                           | 不適格                     | 8、再送信                    | 要                   | 入札書がなんらかの          | の理由で無               | 効とな                          | ったもの     |                 |        |                 |
|                                | [                                         |                         |                          |                     |                    |                     |                              |          |                 |        |                 |
|                                |                                           | <i>9-</i>               | イトル ゲー                   | ミングPC               | 他                  |                     |                              |          | 残り時間            | 0秒     |                 |
|                                |                                           | 応答ステー                   | <b>ータス</b> 落札            | 済                   |                    |                     |                              |          | クローズ日           | 2025/0 | 2/21 05.00 午後   |
|                                | 概要 明細                                     |                         |                          |                     |                    |                     |                              |          |                 |        |                 |
|                                |                                           | J                       | <b>応答金</b> 額 28          | 80,000              | ]                  |                     |                              |          | 自動代理下げ幅額        | ĩ      |                 |
|                                | 表示 ▼ フ                                    | オーマット                   | ▼ 🔝 酋                    | 定 📓 連               | ■ 新返し              |                     |                              |          |                 |        |                 |
|                                | 明細                                        | 摘到                      | 要(品名、型                   | 番等)                 |                    | ば<br>(り<br>札信<br>抜き | 5答価格<br>見積・入<br>両格の税<br>き単価) | 自動代理最/   | 応答数量<br>小値 (数量) | 単位名    | 応答金額(単<br>価×数量) |
|                                | 1                                         | ゲー                      | ーミングノー                   | トPC【規格              | ・仕様】SSD2TB メモリ32G  | ЭB                  | 100,000                      |          | 2               | 個      | 200,000         |
|                                | 2                                         | ゲ-                      | ーミングモニク                  | ター【規格・              | 仕様】2 7 インチ 4 K     |                     | 20,000                       |          | 3               | 個      | 60,000          |
|                                | 3                                         | ゲー                      | ーミングマウス                  | ス【規格・付              | 様】Bluetooth レーザーマウ | フス                  | 5,000                        |          | 4               | 個      | 20,000          |

## 7.受注内容を確認する(1)

### 1. 受注確認を行う(少額見積競争以外は必須です)

落札後、産総研担当者から発注確認依頼が通知されますので、受注の確認を行います。

① 産総研から受注確認が入ると、TOP画面の「完了すべき事項」に「文書(購買オーダー (AC\*\*\*\*\*\*\*)は確認が必要です」という通知が入るのでクリックします。

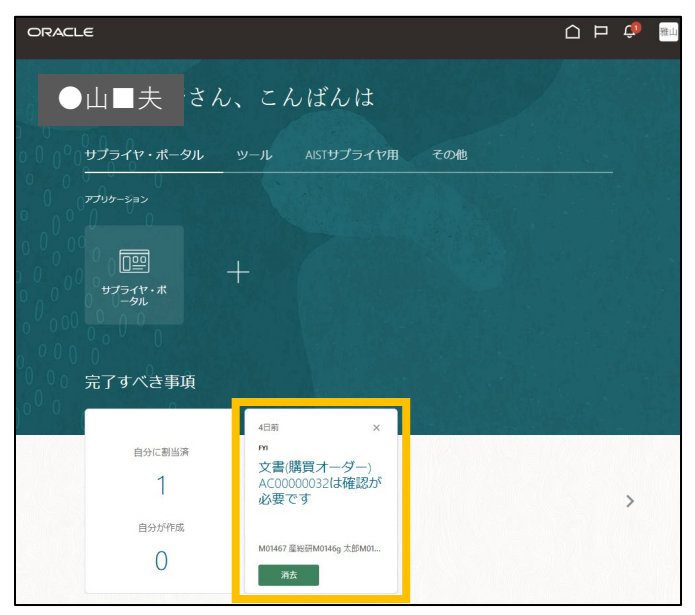

②受注確認ウィンドウが開くので、添付ファイルをクリックして注文書を確認します。

| 寉認が必要です |                                                                                                    | 將                                                                                                    | т                                                                                                    |                                                                                                    |                                                                                                    |                                                                            |
|---------|----------------------------------------------------------------------------------------------------|----------------------------------------------------------------------------------------------------|----------------------------------------------------------------------------------------------------|----------------------------------------------------------------------------------------------------|----------------------------------------------------------------------------------------------------|----------------------------------------------------------------------------|
| Г       |                                                                                                    |                                                                                                    |                                                                                                    |                                                                                                    |                                                                                                    |                                                                            |
|         |                                                                                                    | 注文書                                                                                                    |                                                                                                    |                                                                                                    |                                                                                                    |                                                                            |
|         |                                                                                                    |                                                                                                    | 整理書                                                                                                    | 号                                                                                                    | AA24000097                                                                                                    |                                                                            |
|         | 株式会社〇〇 殿                                                                                               |                                                                                                    | 注文日                                                                                                    | 1                                                                                                    | 2025年02月21日                                                                                                    |                                                                            |
|         |                                                                                                    |                                                                                                    | 貴社                                                                                                    | 積番号                                                                                                    |                                                                                                    |                                                                            |
|         |                                                                                                    |                                                                                                    | 国立<br>契約指                                                                                                    | Ŧ究開発法<br>2当職                                                                                                    | 人 產業技術総合研究所                                                                                                    | ŕ                                                                          |
| サプライヤイ  |                                                                                                    |                                                                                                    |                                                                                                    |                                                                                                    |                                                                                                    |                                                                            |
|         | 下記の通り注文します。記載の納入期限内に                                                                                   | :納入・履行完了してくだ;                                                                                               | さい。                                                                                                    |                                                                                                    |                                                                                                    |                                                                            |
| -       | 品名                                                                                                    | 規格・仕様                                                                                                    | 数量                                                                                                    | 単位                                                                                                    | 単価                                                                                                    | 金額                                                                         |
|         | ゲーミングノートPC                                                                                             | SSD2TB XEU32GB                                                                                              | 2                                                                                                    | 留                                                                                                    | 100,000                                                                                                    | 200,000                                                                    |
|         |                                                                                                    | Bluetooth レーザー                                                                                              | 3                                                                                                    | 14                                                                                                    | 20,000                                                                                                    | 60,000                                                                     |
|         | ゲーミングマウス                                                                                               | マウス                                                                                                    | 4                                                                                                    | 個                                                                                                    | 5,000                                                                                                    | 20,000                                                                     |
|         | 支払期日:履行日(納入日)を起算日として                                                                                   | 60日後(当日が銀行等の                                                                                                | 営業日でな                                                                                                    | いとき                                                                                                    | 合計 (設井)                                                                                                    | 280.000                                                                    |
|         | は、翌営業日とする。)<br>支払方法:右欄記載の契約金額を貴社の指定<br>オ                                                               | する口座宛に振込送金のフ                                                                                                | ち法により:                                                                                                    | 友払いま                                                                                                    | 消費税                                                                                                    | 28,000                                                                     |
|         | 9。<br>検査完了期日: 履行(納入)後10日以内(土<br>の1月3日までの日を除く。)                                                         | :曜日、日曜日、祝日及び                                                                                                | 12月29日カ                                                                                                    | ら翌年                                                                                                    | 契約金額(税込)                                                                                                    | 308,000                                                                    |
|         |                                                                                                    |                                                                                                    |                                                                                                    |                                                                                                    |                                                                                                    |                                                                            |
|         | 契約担当者比名<br>初始初以後の新売日 000 0000 0000                                                                     | *                                                                                                    | ろん期限                                                                                                    | 202                                                                                                    | 25年03月28日                                                                                                    |                                                                            |
|         | 天利担当有电动曲号 080-0000-0000 初約担当者所属 彩路太郎 回達部                                                               | *<br>*<br>*<br>*<br>*<br>*<br>*<br>*<br>*<br>*<br>*<br>*                                                    | カス場所                                                                                                    | *                                                                                                    | II. 情報種6412家                                                                                                    |                                                                            |
|         | 信者                                                                                                    | Canaryanan er                                                                                               | 目請者任名                                                                                                    | AP2                                                                                                    | 影研M0146g 太郎M0146                                                                                                    | a                                                                          |
|         |                                                                                                    | 4                                                                                                    | 時者所属                                                                                                    | 調調                                                                                                    | 全部                                                                                                    | 2                                                                          |
|         |                                                                                                    | 4                                                                                                    | 前者電話者                                                                                                    | 号 080                                                                                                    | 0.000-0000                                                                                                    |                                                                            |
|         | 納品の際、本注文書の写し<br>(御送で納)<br>直接納品される場合は、対象約入拠点の1約,<br>拠点別接収所一覧 http://www.aist.go<br>を記録使による場合は、絶滅場所へ巡付くだ | 納品についての<br>しを、検収所の担当<br>品の場合は、納品物<br>品検収所Iで検収を受けた<br>ojp/aist_j/procure/oshina<br>さい。宛先は申請者とし <sup>**</sup> | )ご案内<br>者へ提出<br>別と同梱 <br>後、納入場<br>se/kensyu<br>てください                                                                                                    | し、検<br>してくた<br><sup>所へ納品し</sup><br><sup>html</sup><br>(宛先を考                                                                                                    | 収を受けてくださ!<br>ごさい)<br>してください。<br>報所としないでくださ!                                                                                                    | دا م<br>۱۰)                                                                |
|         | ŧ認が必要です<br>サブライヤ/<br>-                                                                                 | 在認が必要です<br>サブライヤ<br>サブライヤ<br>・<br>・<br>・<br>・<br>・<br>・<br>・<br>・<br>・                                      | 在記が必要です           ないの要です         注文部           サブライヤ・         株式会社〇〇 殿           サブライヤ・         下記の違うなします. 記載の約入期際小に約入・留行完てしてくだ           サンジライヤ・         下記の違うなします. 記載の約入期際小に約入・留行完てしてくだ           アンジフライン・         小           アンジフライン・         第二の「ハン」」」           取用目: 時日(明入日) を設置年していの目: (目日) (日間) (日間) (日間) (日間) (日間) (日間) (日間) (日 | 在認が必要です またのは、使用のは、していたのであり、していたので、していたので、していたので、していたいで、していたいで、していたいで、していたいで、していたい、していたいで、していたい、していたいで、していたい、していたいで、していたい、していたい、していたいで、していたい、していたいい、していたいいたい、していたいいたい、していたいいたい、していたいいたい、していたいいたい、していたいいたい、していたいいたい、していたいいたい、していたいいたい、していたいいたいいたいいたいいたい、していたいいたいいたいいたいいたいいたいいたいいたいいたいいたいいたいいたいいたい | 在記が必要です           第7           注文書           大大会社のの設め           サブライヤ         第2           サブライヤ         第2           サブライヤ         下Eo(塗り立くします、E数の纳入期時小時入・銀行度てしてくたさい、<br>(本)の空気をしたり、E数のあるを見いの違する口感的にない。         第2           サブライヤ         アとの塗り立くします、E数の纳入期時小時入・銀行度てしてくたさい、         第2           メリガライヤ         アとの塗り立くします、E数の纳入期時小に約入・銀行度でしてくたさい、         第2           メリガライヤ         アとの塗り立くします、E数の纳入期時小に約入・銀行度でしてくたさい、         第2           メリガライヤ         アとの塗り立くします、E数の纳入期時小に約入・銀行度でしてくたさい、         第2           ス酸用に、前日・(約入目)を設置けるの違する口感のないによっり支い。また、<br>(本)ですことグライン・         第2         第2         第2           ス酸用に、第7日、(約入目)を設置目をしていのので、またますののは書で、4回しい、その<br>(第2)でも高いの場合は、に、6回しいでのは、1000000000000000000000000000000000000 | 在記が必要です           株式会社のつ 段 <u>東文市車本本本本本本本本本本本本本本本本本本本本本本本本本本本本本本本本本本本本</u> |

※注文書はメールでもご担当者様宛に送信いたします

## 7.受注内容を確認する(1)

### 1. 受注確認を行う(少額見積競争以外は必須です)

落札後、産総研担当者から発注確認依頼が通知されますので、受注の確認を行います。

③ 注文書を確認後、「推奨アクション」クリックして「レビューおよび確認」をクリックします。

7

| 文書(購買オーダ・               | ー) AC00000032は確       | 認が必要です     | ¥           |
|-------------------------|-----------------------|------------|-------------|
| ▶詳細                     |                       |            |             |
| ▲ 推奨アクション<br>・レビューおよび確認 | ,                     |            |             |
| ⊿ オーダー詳細                |                       |            |             |
| サプライヤ                   | 株式会社〇〇                | 摘要         | ゲーミングノートPC他 |
| サプライヤ・サイト               | マウンテン住所               | サプライヤへのノート |             |
| 出荷先事業所                  | つくばセンターつくば中央第一<br>事業所 | 購買依頼       | AS00000040  |
| サプライヤ・オーダー              |                       | 依頼者        | 相須戸研太郎      |

④画面が切り替わるので右上の「受入」ボタンをクリックして受注完了となります。

| 文書の確認 (購買オ                                                                                        | トーダー): AC000000;                                                            | 32                                                    |                                                            | S                                              | 受入 却下 PDFの表示   取消( <u>C</u> ) |
|---------------------------------------------------------------------------------------------------|-----------------------------------------------------------------------------|-------------------------------------------------------|------------------------------------------------------------|------------------------------------------------|-------------------------------|
| <u>メイン</u><br>一部                                                                                  |                                                                             |                                                       |                                                            |                                                |                               |
| <ul> <li>販売先法的エンティ</li> <li>ディ</li> <li>オーダー</li> <li>ステータス</li> <li>パイヤー</li> <li>作成日</li> </ul> | 国立研究開発法人産業技術総<br>合研究所<br>AC00000032<br>サプライヤ確認通知待ち<br>相須戸 研太郎<br>2025/02/21 | サプライヤ<br>サプライヤ・サイ<br>ト<br>サプライヤ担当<br>請求先事業所<br>出荷先事業所 | 株式会社○○<br>マウンテン住所<br>●山■夫<br>東京本部<br>つくばセンターつくば中央<br>第一事業所 | オーダー済<br>摘要<br>ソース契約<br>サプライヤ・<br>オーダー<br>通信方法 | 280,000 JPY<br>ゲーミングノートPC他    |
| 要確認<br>確認期日<br>確認ノート                                                                              | ▼ 文書<br>■ 2025/03/13                                                        | 支払条件<br>出荷方法<br>運送条件<br>FOB                           | 毎週水曜日締め_翌々週水<br>曜日払                                        |                                                | ✓ 受入時支払<br>— オーダーの確認          |

受注確認は、「オーダーの管理」から該当案件の詳細画面からも実施可能です。

▶ 右上に受入れボタンが表示されます。

## 7.受注案件の進捗状況を確認する(1)

### 1. 受注状況の検索・確認を行う

受注の状況や、納品後の産総研の確認状況を検索、確認できます。

① サプライヤポータル「オーダーの管理」をクリックします。

| サプライヤ・ポータル                |        |
|---------------------------|--------|
| 検索 オーダー                   | ٩,     |
| タスク                       |        |
| オーダー                      |        |
| • オーダーの管理                 | サプライヤ・ |
| ・ スケジュールの管理               |        |
| 請求書および支払                  |        |
| <ul> <li>支払の表示</li> </ul> | •      |

- ② 検索ボタンを押すと、受注した全案件が表示されます。オーダー番号、ステータスで絞り 込むことも可能です。
- ③ オーダー番号をクリックすると、詳細が表示されます。

| ⊿ 検索                      |             | 拡張 ウォッ         | ッチリストの管理 保 | 存済の検索      | すべてのオータ | ÿ— <b>~</b> |
|---------------------------|-------------|----------------|------------|------------|---------|-------------|
| 販売先法的エンティティ               | •           | •              | オーダー       |            |         |             |
| 請求先BU 🖌                   |             |                | ステータス      |            | ~       |             |
| サプライヤ・サイト                 | •           | クロー            | ズ済文書を含むいい  | え~         |         |             |
|                           |             |                |            |            | 検索      | リセット 保存…    |
| 検索結果                      |             |                |            |            |         |             |
| アクション ▼ 表示 ▼ フォーマット ▼     | 严 🖙 🖩 🗇 🗇 🕅 | 📄 連結解除 🛛 🚽 折返し | J          |            |         |             |
| オーダー オーダー日                | 摘要          | サプライヤ・サイト      | バイヤー       | オーダー済      | 通貨      | ステータス       |
| AC0000032 🥢 2025/02/21    | ゲーミングノートPC他 | マウンテン住所        | 相須戸 研太郎    | 280,000    | JPY     | オープン        |
| AC0000028 🖉 2025/02/19    | オフィスチェア他    | マウンテン住所        | 相須戸 研太郎    | 300,000    | JPY     | 受入消込済       |
| AC0000026 🖉 2025/02/14    | 電卓          | マウンテン住所        | 産総 一郎      | 60,000     | JPY     | 受入消込済       |
| AC00000015 🖉 🛿 2025/02/03 | ハイスペック複合機   | マウンテン住所        | 相須戸 研太郎    | 10,000,000 | JPY     | 受入消込済       |
| AC00000014 🥟 🛯 2025/01/31 | カラーテレビ      | マウンテン住所        | 相須戸 研太郎    | 450,000    | JPY     | 受入消込済       |
| AC0000004 🖉 2025/01/17    | 摘要          | マウンテン住所        | 筑波 山次郎     | 50,000,000 | JPY     | 受入消込済       |

| オーダーステータス   | 状況                                                 |
|-------------|----------------------------------------------------|
| サプライヤ確認通知待ち | 御社の受注確認待ちの状態です。前項の受注確認をお願いします。                     |
| オープン        | 受注手続きが完了し、納品待ち又は納品確認待ちです。                          |
| 受入消込済       | 産総研による全ての納品確認が完了した状態です<br>(分納等で未納分がある場合は「オープン」です。) |
| 消込済         | 請求書を受領し、支払いの手続き中です。(振込未完了)                         |
| その他         | 使用しないステータスです                                       |

## 7.受注案件の進捗状況を確認する(1)

④ 詳細画面の内容を確認します。「PDFの表示」を押すと、注文書が表示されます。

※ステータスが「サプライヤ確認通知待ち」の場合、右上の確認ボタンを押して、受注確認の完了をお願いします。

| 購買オーダー: AC0000032 ⑦                  |                           |                         | 確認 PDFの表示                                                                                                    |                                                                                                    |                                                      |                             |
|--------------------------------------|---------------------------|-------------------------|----------------------------------------------------------------------------------------------------|----------------------------------------------------------------------------------------------------|------------------------------------------------------|-----------------------------|
| *1>                                  |                           |                         |                                                                                                    |                                                                                                    |                                                      |                             |
| ⊿ 一般                                 |                           |                         |                                                                                                    |                                                                                                    |                                                      |                             |
| 販売先法的工 国立研究開発法人産業技術総合研究<br>ンティティ 所   | サプライヤ                     | 株式会社〇〇                  | ) オーダー済                                                                                                    | 280,000 JPY                                                                                                    | 1.00%                                                |                             |
| 請求先BU AISI_BU<br>オーダー AC00000032     | ックフィイ ショイ<br>ト<br>サプライヤ担当 | マウンテン住所<br>●山 <b>■夫</b> | 摘要<br>ソース契約                                                                                                    | ケーミンクノ・                                                                                                    | - NPC112                                             |                             |
| ステータス オーブン<br>バイヤー 相須戸 研太郎           | 請求先事業所                    | 東京本部                    | サノフイヤ・オーダ<br>ー                                                                                                    |                                                                                                    |                                                      |                             |
| 作成曰 2025/02/21                       | 出荷先事業所                    | うくはセンターつく<br>第一事業所      | 5 <sup>中</sup> 关                                                                                                    |                                                                                                    |                                                      |                             |
| <b>条件</b> ノートおよび添付                   |                           |                         | ž                                                                                                    | È文書                                                                                                    |                                                      |                             |
| 要確認 文書<br>毎週水曜日締め_翌々週水曜<br>日払        | 出荷方法<br>運送条件              |                         | 茨城県つくば市東樹福999東崎福ビル102号至<br>株式会社○○ 殿                                                                                                    | 整理番号<br>注文日<br>責社見積番<br>国立研究開<br>契約担当職                                                                                           | AA24000097<br>2025年02月211<br>号<br>開発法人 産業技術総合研究      | 3<br>3<br>5<br>5            |
|                                      | FOB                       |                         | 下記の通り注文します。記載の納入期限内に納入・履行完了           品名         規格・仕           ゲーミングノートPC         SSD2TB メモ                                                 | してください。<br> 様 数量 単<br>リ32GB 2 個                                                                                                  | #位 単価<br>100,000                                     | 金額<br>200,000               |
| ▲ 追加情報                               |                           |                         | ゲーミングモニター         2 7 インチ 4           ゲーミングマウス         Bluetooth レ<br>マウス           支払期日:履行日(納入日)を起算日として60日後(当日が<br>は、翌営業日とする。)         5111 | K         3         個           -ザー         4         個           「銀行等の営業日でないとさ                                                  | 20,000<br>5,000<br><sup>6</sup> 合計(税抜)               | 60,000<br>20,000<br>280,000 |
| 見積書番号<br>契約日 2025/02/21              | 支払区分<br>契約方法              | 通常払い<br>101:少額随意契約      | 支払方法:右職記載の契約金額を責社の指定する口座宛に振<br>す。<br>検査完了期日:履行(納入)後10日以内(土曜日、日曜日、<br>の1月3日までの日を除く。)                                                          | 込送金の方法により支払い<br>祝日及び12月29日から翌5                                                                                                   | いま 消費税<br>年 契約金額(税込)                                 | 28,000                      |
| 契約開始日 2025/02/21<br>契約終了日 2025/03/28 | 契約形態<br>契約書種類             | 財産の買入                   | 2契約担当者氏名<br>契約担当者氏名<br>契約担当者電話番号 080-0000-0000<br>契約担当者所属 総務本部 調達部 大型調達室<br>備考                                                               | <ul> <li>納入期限</li> <li>納入拠点</li> <li>納入場所</li> <li>申請者氏名</li> <li>申請者所属</li> </ul>                                               | 2025年03月28日<br>本部・情報棟6412室<br>産総研M0146g太郎M014<br>調達部 | 6g                          |
|                                      |                           |                         | 納品の際、本注文書の写して、検収所<br>(創送で納品の場合は、<br>直接続品される場合、対象体入感の)最後後(前)<br>超過別後(所一覧)<br>和DPS/WWW wistopp)的は1/mon<br>を記使等による場合は、納島場所へ送付ください。現先は中          | <u> 「 <u> </u> <u> </u><br/>いてのご案内<br/>の担当者へ提出し、<br/>納品物と同梱して<br/>を受けた後、約入場所へも<br/>ire/oshirase/kensyu.html<br/>請者としてください(宛9</u> | 検収を受けてくださ<br>ください)<br>納品してください。<br>もを検収所としないでくださ     | し、<br>い)                    |

## 8.納品書・請求書を提出する

- ① 納品書・請求書は、各案件の調達担当職員あてに、メールで提出をお願います。
- ② 提出先メールアドレスは、「応答の管理」画面のカバーページ(トップページ)に記載されています。
  - ▶ 紙での発行が必須の場合は、調達担当者あてに郵送ください。

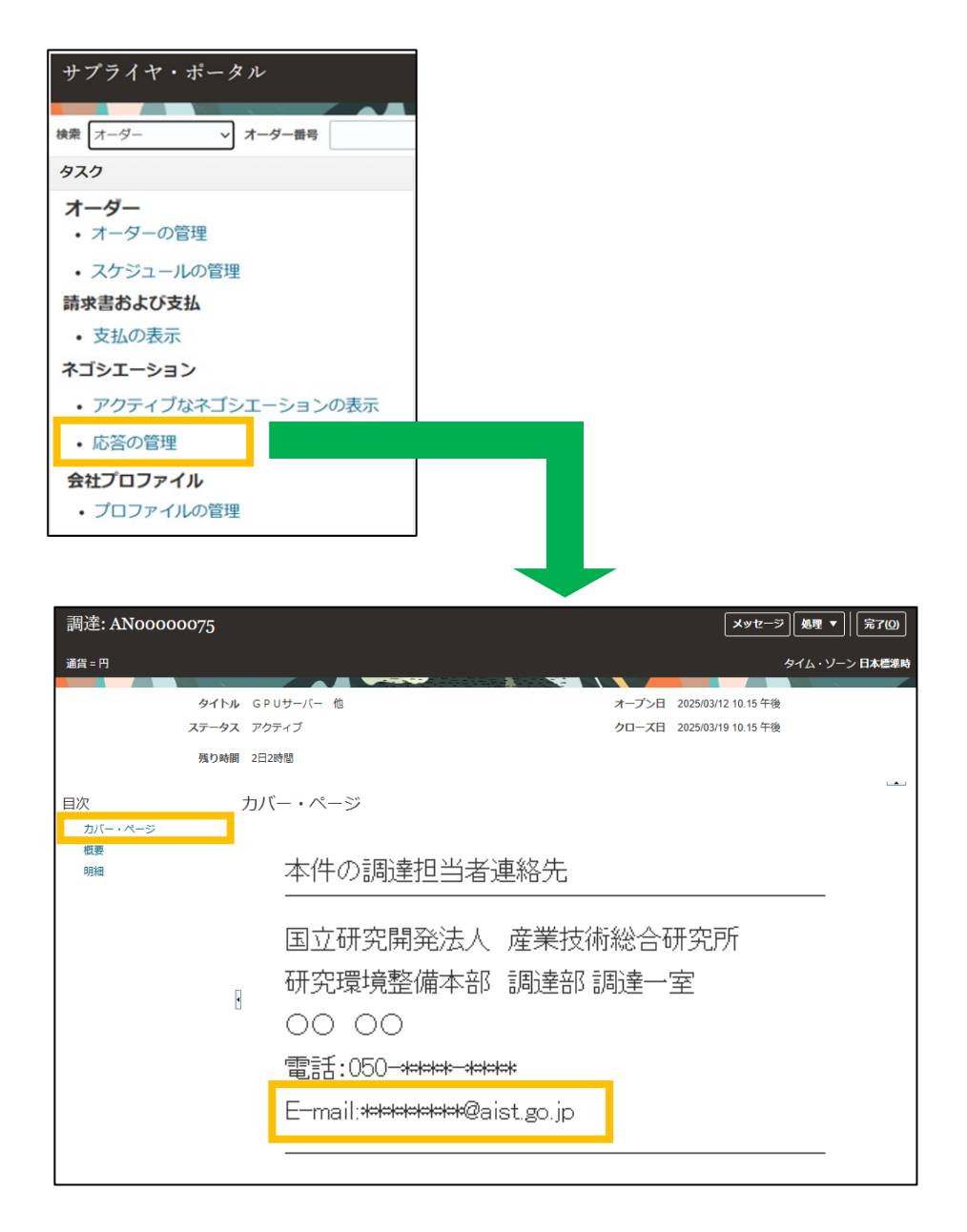

### 9.支払い状況を確認する

- ①「請求書及び支払い>支払いの表示より、支払い済み案件を確認することができます。
   >支払いが完了していない案件の確認については、「7.受注情報を確認する」をご参照ください。
- ② サプライヤ名を設定して検索ボタンを押すと、支払い実績が表示されます。
   > 自社以外の情報は検索できません
- ③ 支払番号をクリックすると、支払情報の詳細を確認可能です

|                                       | 支払の表示      |                |          |              |          |               |                   | [                   | 完了( <u>O</u> ) |
|---------------------------------------|------------|----------------|----------|--------------|----------|---------------|-------------------|---------------------|----------------|
| サブライヤ・ポータル                            |            |                |          |              |          |               |                   |                     |                |
| 検索 オーダー <b>メーダー番号</b>                 | ▲ 検索       |                |          |              |          |               | 拡張 係              | <b>保存済の検索</b> 自社検索用 | ~              |
| 920                                   |            |                |          |              |          |               |                   | ** 少なくとも1           | ⊃が必要           |
| オーダー                                  |            | ** 支払番号        |          |              |          | ** サプライヤ      | 株式会社〇〇            | • • • • •           |                |
| • オーターの管理                             |            | 支払ステータス        | ×        |              |          | サプライヤ・サイト     |                   | •                   | _              |
| • スケジュールの管理                           |            | 支払金額           | i        |              |          | 支払日           | yyyy/mm/dd        | tio .               |                |
| 請求書および支払                              |            |                |          |              |          |               |                   |                     | n+             |
| <ul> <li>支払の表示</li> </ul>             | 1          |                |          |              |          |               |                   | 検索リセット              | <b>禄仔</b>      |
| マニション                                 | 検索結果       |                |          |              |          |               |                   |                     |                |
| <ul> <li>アクティブなネゴシエーションの表示</li> </ul> | <b>≠</b> ≂ | 门门油红和阳台        |          |              |          |               |                   |                     |                |
| <ul> <li>応答の管理</li> </ul>             | 253.1 ♥ 3# | <b>遭〕</b> 涅稿群体 |          |              |          |               |                   | <u> </u>            |                |
| 会社プロファイル                              | 支払番号       | 支払日            | 支払タイプ    | 請求書番号        | サプライヤ    | サプライヤ・サ<br>イト | 支払金額              | ステータ 送金先口座          |                |
| • プロファイルの管理                           |            |                |          |              |          |               | ~                 |                     |                |
|                                       | 40         | 2025/03/05     | 支払プロセス要求 | ERS-41-11003 | 株式会社()() | 国内FB切り捨て      | 5,500,000 JPY 譲渡፣ | 可 9151999           |                |
|                                       |            |                |          |              |          |               |                   |                     |                |
|                                       |            |                | 支払ステータ   | ス            | 状況       |               |                   |                     |                |
|                                       |            |                | 譲渡可      |              | 産総研からのす  | を払いが完了した      | :状態です             |                     |                |

④ 請求書番号(ERS-\*\*-\*\*\*\*)をクリックすると、提出いただいた請求書の参照が可能です

無効

支払い手続きが何らかの理由で止まっている状態です。

※注文書に記載の産総研調達担当者へご連絡ください。

| 支払: 40                                                                                                |                                                                                                | _                                                                     |                                       |                             |                                           |           |            |        |          |                                                                                                    |                                                                      | 完了                            | ۵<br>ا                |               |
|----------------------------------------------------------------------------------------------------|------------------------------------------------------------------------------------------------|-----------------------------------------------------------------------|---------------------------------------|-----------------------------|-------------------------------------------|-----------|------------|--------|----------|----------------------------------------------------------------------------------------------------|----------------------------------------------------------------------|-------------------------------|-----------------------|---------------|
|                                                                                                    | ビジネス・ユニッ                                                                                       | ► AIST_BU                                                             |                                       |                             |                                           |           |            | 支払金額   | 5,500,00 | 0 JPY                                                                                                    |                                                                      |                               |                       |               |
|                                                                                                    | 受取人 株式会:                                                                                       |                                                                       | 0                                     |                             |                                           |           |            | 支払日    | 2025/03  | /05                                                                                                    |                                                                      |                               |                       |               |
|                                                                                                    | 受取人サイ                                                                                          | ト国内FB切り                                                               | 捨て                                    |                             |                                           |           | 支          | 払タイプ   | 支払プロ     | セス要求                                                                                                    |                                                                      |                               |                       |               |
|                                                                                                    | 住                                                                                              | 305-8560, 茨城湖                                                         | 観, つくば市, 東梅                           | 圍999, 則                     |                                           |           | 送          | 金先口座   | 9151999  |                                                                                                    |                                                                      |                               |                       |               |
|                                                                                                    | 支払ステータ                                                                                         | ス譲渡可                                                                  |                                       |                             |                                           |           |            | 支払文書   |          |                                                                                                    |                                                                      |                               |                       |               |
| 支払済請求書                                                                                                |                                                                                                |                                                                       |                                       |                             |                                           |           |            |        |          |                                                                                                    |                                                                      |                               |                       |               |
| 番号                                                                                                    | 請求書日付                                                                                          | タイプ                                                                   | 購買オーダー                                | 受入                          | 消费通知                                      |           | 支払済金額      | ŧ      | 求書金額     | 請求書ステ<br>一タス                                                                                                    | 支払期日                                                                 | <u>支払済</u><br>一タス             | <b>⊼</b> <del>7</del> |               |
| ERS-41-11003                                                                                          | 2025/02/27                                                                                     | 標準                                                                    | AC00000053                            | 41                          |                                           | 5,        | 500,000 JP | 5,500  | ,000 JPY | ワークフ                                                                                                    | 2025/03/18                                                           | 全額支持                          | ム済                    |               |
| <ul> <li>表現</li> <li>第10</li> <li>ビジジ</li> <li>法約:</li> <li>サブライヤ?</li> <li>サブ</li> <li>サブ</li> </ul> | A-41-11003<br>ネス・ユニット AK<br>エンティティ名 国<br>またはパーティ<br>サイト 国<br>住所 <sup>30</sup><br>構<br>請求書日付 20 | 37_BU<br>2研究講能法人産業技術<br>73方<br>式会社○○<br>内FB切り捨て<br>№550.2%<br>2502/27 | 5%合<br>                               | 。<br>請求書<br>未並<br>支基<br>税管門 | 2合額 5,500,0<br>(金額 0,JPY<br>通貨 JPY<br>(全額 | 0 JPY     |            |        | ::<br>資: | 赤求書タイプ 貫 受したり     ・     ・     ・     ・     ・     ・     ・     ・     ・     ・     ・     ・     ・     ・     ・     ・     ・     ・     ・     ・     ・     ・     ・     ・     ・     ・     ・     ・     ・     ・     ・     ・     ・     ・     ・     ・     ・     ・     ・     ・     ・     ・     ・     ・     ・     ・     ・     ・     ・     ・     ・     ・     ・     ・     ・     ・     ・     ・     ・     ・     ・     ・     ・     ・     ・     ・     ・     ・     ・     ・     ・     ・     ・     ・     ・     ・     ・     ・     ・     ・     ・     ・     ・     ・     ・     ・     ・     ・     ・     ・     ・     ・     ・     ・     ・     ・     ・     ・     ・     ・     ・     ・     ・     ・     ・     ・     ・     ・     ・     ・     ・     ・     ・     ・     ・     ・     ・     ・     ・     ・     ・     ・     ・     ・     ・     ・     ・     ・     ・     ・     ・     ・     ・     ・     ・     ・     ・     ・     ・     ・     ・     ・     ・     ・     ・     ・     ・     ・     ・     ・     ・     ・     ・     ・     ・     ・     ・     ・     ・     ・     ・     ・     ・     ・     ・     ・     ・     ・     ・     ・     ・     ・     ・     ・     ・     ・     ・     ・     ・     ・     ・     ・     ・     ・     ・     ・     ・     ・     ・     ・     ・     ・     ・     ・     ・     ・     ・     ・     ・     ・     ・     ・     ・     ・     ・     ・     ・     ・     ・     ・     ・     ・     ・     ・     ・     ・     ・     ・     ・     ・     ・     ・     ・     ・     ・     ・     ・     ・     ・     ・     ・     ・     ・     ・     ・     ・     ・     ・     ・     ・     ・     ・     ・     ・     ・     ・     ・     ・     ・     ・     ・     ・     ・     ・     ・     ・     ・     ・     ・     ・     ・     ・     ・     ・     ・     ・     ・     ・     ・     ・     ・     ・     ・     ・     ・     ・     ・     ・     ・     ・     ・     ・     ・     ・     ・     ・     ・     ・     ・     ・     ・     ・     ・     ・     ・     ・     ・     ・     ・     ・     ・     ・     ・     ・     ・     ・     ・     ・     ・     ・     ・     ・     ・     ・     ・     ・     ・     ・     ・     ・     ・     ・     ・     ・     ・     ・     ・     ・     ・     ・     ・     ・     ・     ・     ・     ・     ・ | 準<br>2入病水書ERS<br>5、2025-02-27<br>ます。<br>引当<br><u>引当</u><br><b>引当</b> | 完了(Q)<br>-41-11003に<br>の作成日が3 | 5                     | 請求書<br>株式会社00 |
| 品目<br>表示▼ 野                                                                                           | 🗑 連結解除                                                                                         |                                                                       |                                       |                             |                                           |           |            |        |          |                                                                                                    |                                                                      |                               |                       |               |
| 明細                                                                                                    | 金額 摘要                                                                                          |                                                                       | · · · · · · · · · · · · · · · · · · · | ·算管理                        | 数量                                        | 単価        | 単位名        |        | 崩買オーク    | 7-                                                                                                    | 受                                                                    | λ                             | -                     |               |
|                                                                                                    |                                                                                                |                                                                       | 予算日                                   | 資金ステータス                     |                                           |           | 田          | 号      | 明細       | スケジュール                                                                                                    | 番号                                                                   | 明細                            |                       |               |
|                                                                                                    | 5 000 000 資産(1                                                                                 | -1 単品200万円                                                            | 2025/02/27                            | 2114                        | 1                                         | 5 000 000 | = .        | 000000 |          |                                                                                                    |                                                                      |                               |                       |               |

### 10.その他の便利な機能

### 1. 検索条件の保存

検索の条件は保存して、次回以降の入力を省略することができます。

① 任意の検索項目を選択し、右下の「保存」ボタンを押します。

(例)支払いの表示画面でサプライヤの欄に自社の情報を選択した状態で、保存ボタンを押す。

| ⊿ 検索    |   |           | 拡張         | 保存済の検索 | すべての支払 | 4 <b>~</b> |
|---------|---|-----------|------------|--------|--------|------------|
|         |   |           |            | ** 녯   | なくとも1: | つが必要       |
| ** 支払番号 |   | ** サプライヤ  | 株式会社〇〇     |        | •      |            |
| 支払ステータス | ~ | サプライヤ・サイト |            |        | •      |            |
| 支払金額    |   | 支払日       | yyyy/mm/dd | ĊO     |        |            |
|         |   |           |            | 検索     | リセット   | 保存         |

② 任意の名前を付け、デフォルトに設定、自動的に実行のいずれかにチェックを入れる。

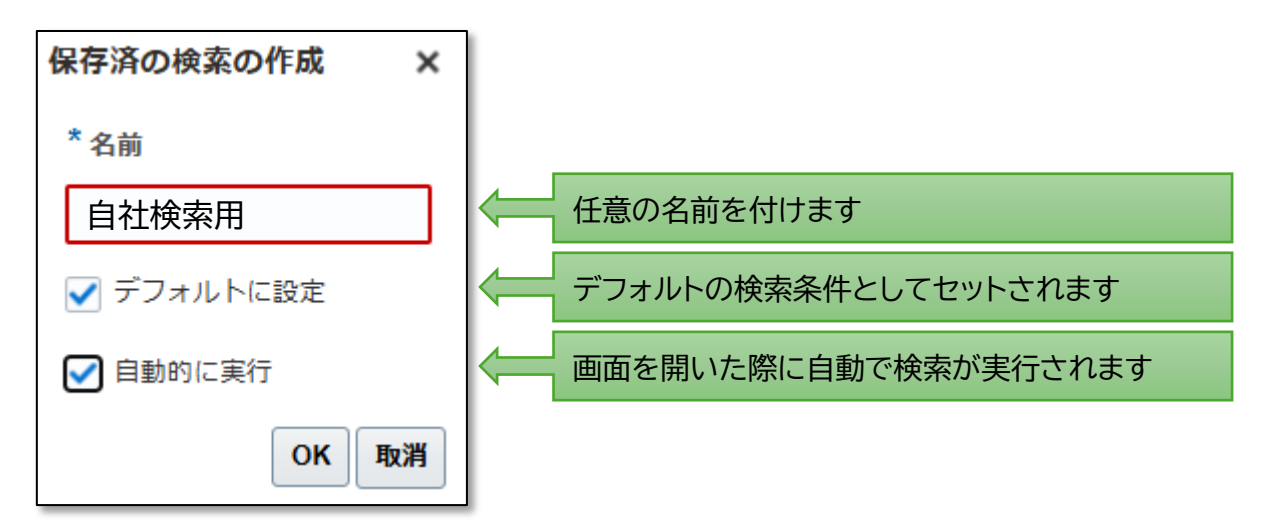

③ 次回以降、デフォルト設定された条件で、自動的に検索されるようになります。

| ▲ 検索    |        |       |       |         | 拡張            | 保存済の検索        | 自社検索用       | ~    |                         |
|---------|--------|-------|-------|---------|---------------|---------------|-------------|------|-------------------------|
|         |        |       |       |         |               | ** /          | 少なくとも1つ     | つが必要 |                         |
| ** 支払番号 | 3      |       | *     | * サプライヤ | 株式会社〇〇        |               | •           |      |                         |
| 払ステータフ  | x      | ~     | サプラ   | イヤ・サイト  |               |               | •           |      |                         |
| 支払金額    | )<br>A |       |       | 支払日     | yyyy/mm/dd    | Ċ             |             |      |                         |
|         |        |       |       |         |               | 検索            | リセット        | 保存   |                         |
| 検索結果    |        |       |       |         |               |               |             |      | 志志を思いた際に                |
| 表示▼ 理   | 📄 連結解除 |       |       |         |               |               |             |      | 一回田を用いた除に<br>白動で検売は用がま。 |
| 支払番号    | 支払日    | 支払タイプ | 請求書番号 | サプライヤ   | サプライヤ・サ<br>イト | 支払金額 支払ス<br>ス | ステータ<br>送金先 | 口座   | 古動で検索結果が表示されます          |
|         |        |       |       |         |               |               |             |      |                         |

# 11.会社情報の確認

### 11-1.会社情報確認画面の表示

① 会社プロファイル プロファイルの管理から、会社情報の確認・変更が可能です

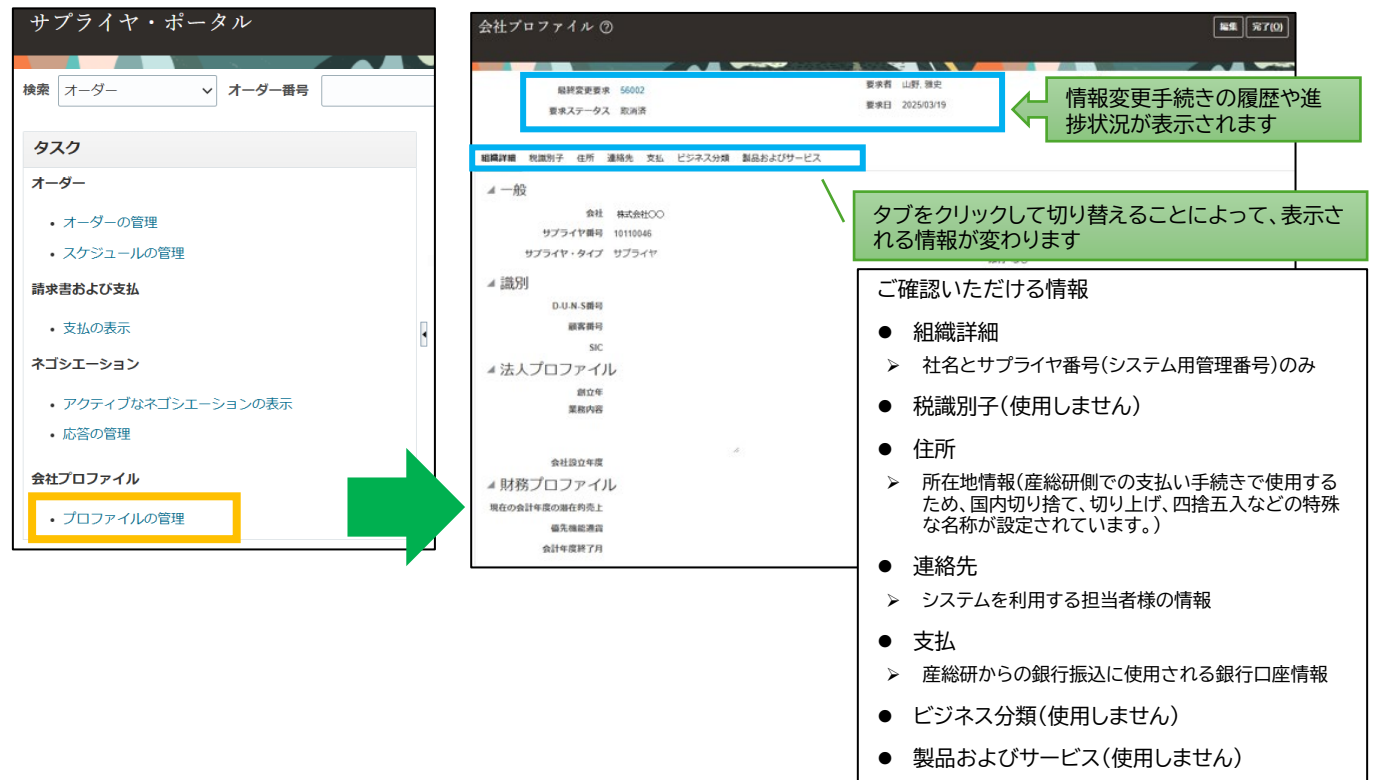

### 11-2.住所情報の確認

- 産総研の支払い手続きで使用するため、一件の住所に対して複数行の名称(国内FB切り上 げ、切り捨て、四捨五入など)が登録されています。
  - ▶ 所在地の情報はすべて、最初にご登録いただいた住所が登録されています。

| 組織詳細 税識別子 住所 連絡先 支払 ビジネス分類 製品およびサービス            |                            |    |                                       |       |  |  |  |  |  |  |  |
|-------------------------------------------------|----------------------------|----|---------------------------------------|-------|--|--|--|--|--|--|--|
| 表示 ▼ フォーマット ▼ ステータス アクティブ ▼ 📴 💷 固定 📓 連結解除 斗 折返し |                            |    |                                       |       |  |  |  |  |  |  |  |
| 住所名                                             | 住所                         | 電話 | 住所目的 ラ                                | マテータス |  |  |  |  |  |  |  |
| 国内FB切り上げ                                        | 305-8560,茨城県,つくば市,梅園999    |    | オーダー; 送金先; 見積依頼または… う                 | アクティブ |  |  |  |  |  |  |  |
| 国内FB切り捨て                                        | 305-8560,茨城県,つくば市,梅園999    |    | オーダー; 送金先; 見積依頼または… う                 | アクティブ |  |  |  |  |  |  |  |
| 国内FB四捨五入                                        | 305-8560,茨城県,つくば市,梅園999    |    | オーダー; 送金先; 見積依頼または… う                 | アクティブ |  |  |  |  |  |  |  |
|                                                 |                            |    |                                       |       |  |  |  |  |  |  |  |
| 産総研管理用<br>に設定された<br>名称です                        | 所在地情報<br>同じ情報が登録されてい<br>ます |    | システム用の設定情報<br>(全サプライヤで同設定に<br>なっています) | 29    |  |  |  |  |  |  |  |

# 11.会社情報の確認

### 11-3.連絡先(担当者情報)の確認

● サプライヤ・ポータルを利用する担当者一覧が表示されます。

#### ▶ 担当者の氏名をクリックすると、詳細情報が表示されます

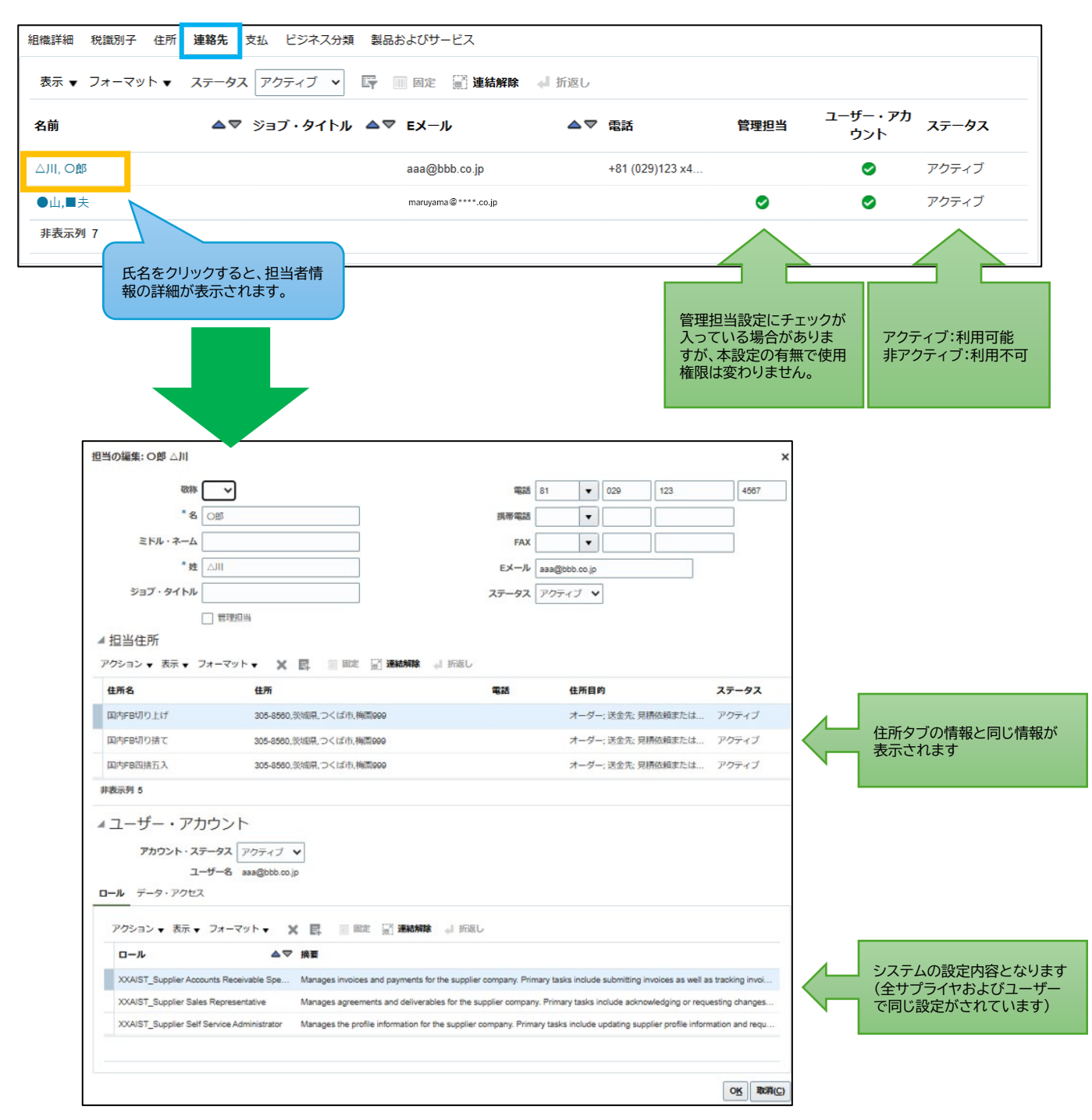

# 11.会社情報の確認

### 11-4.支払(銀行口座情報)の確認

● 産総研との取引で使用中の銀行口座一覧が表示されます。

▶ 複数口座がある場合は複数表示されます

▶ 口座番号をクリックすると、詳細情報が表示されます

| 組織詳細 税識別子 住所 連絡先 支払 ビジネス分類 製品および                    | サービス           |               |            |               |
|-----------------------------------------------------|----------------|---------------|------------|---------------|
| 支払方法 <b>銀行口座</b>                                    |                |               |            |               |
| 表示 ▼ フォーマット ▼ 💿 固定 📓 連結解除 🚽 折返し                     |                |               |            |               |
| プライマリ △ ▼ 番号                                        | IBAN           | 通貨            | 割当日: 自     | 割当非アクティ<br>プ日 |
| 9999999                                             |                |               | 2025/01/08 |               |
| 山産田方をシブリック9ると、駅打<br>口座情報の詳細が表示されます。<br>銀行口座 9999999 |                | ×             |            |               |
| 国 日本                                                | 開始日 2025/01/08 |               |            |               |
| 口座番号 9999999                                        | 非アクティブ日        |               |            |               |
| 銀行名 XYZ999銀行                                        | IBAN           |               |            |               |
| 支店 本店                                               | 通貨             |               |            |               |
| - 国際支払の許可<br>- 追加情報                                 |                |               |            |               |
| 口座名義 株式会社〇〇                                         | 検証桁            |               |            |               |
| カナロ座名義 カ)7575                                       | ロ座タイプ 当座預会     | Ê             |            |               |
| ロ座サフィクス                                             | 摘要             |               |            |               |
|                                                     |                | 完了( <u>O)</u> |            |               |

◆ 支払方法タブの情報については、ご確認いただく情報はありません

※ 産総研からのお支払いは、原則銀行振込となりますが、他の方法でなければ取引がで

#### <u>きない場合は、契約締結前に該当案件の調達担当者へ個別にご相談ください</u>

| 詳細 税源     | 別子 住所   | 連絡先   | 支払 | ビジネス分類 | 製品およびサービス |  |            |       |
|-----------|---------|-------|----|--------|-----------|--|------------|-------|
| 払方法 銀     | 行口座     |       |    |        |           |  |            |       |
| 表示 ▼      |         |       |    |        |           |  |            |       |
| デフォ<br>ルト | 支払方法    |       |    |        |           |  | 日付: 自      | 日付: 至 |
|           | クレジットカ  | ロード払い |    |        |           |  | 1900/01/01 |       |
|           | ペイジー払い  | X.    |    |        |           |  | 1900/01/01 |       |
|           | 前払い     |       |    |        |           |  | 1900/01/01 |       |
|           | 口座引き落と  | 1し    |    |        |           |  | 1900/01/01 |       |
|           | 国内振込(FB | )     |    |        |           |  | 1900/01/01 |       |
|           | 海外送金(FB | )     |    |        |           |  | 1900/01/01 |       |
|           | 銀行窓口払い  | ۱     |    |        |           |  | 1900/01/01 |       |

# 会社情報の変更について

2025年3月21日時点において、サプライヤ様によるサプライ

ヤ・ポータル上での設定変更は、以下のみ可能となっております。

●担当者の追加

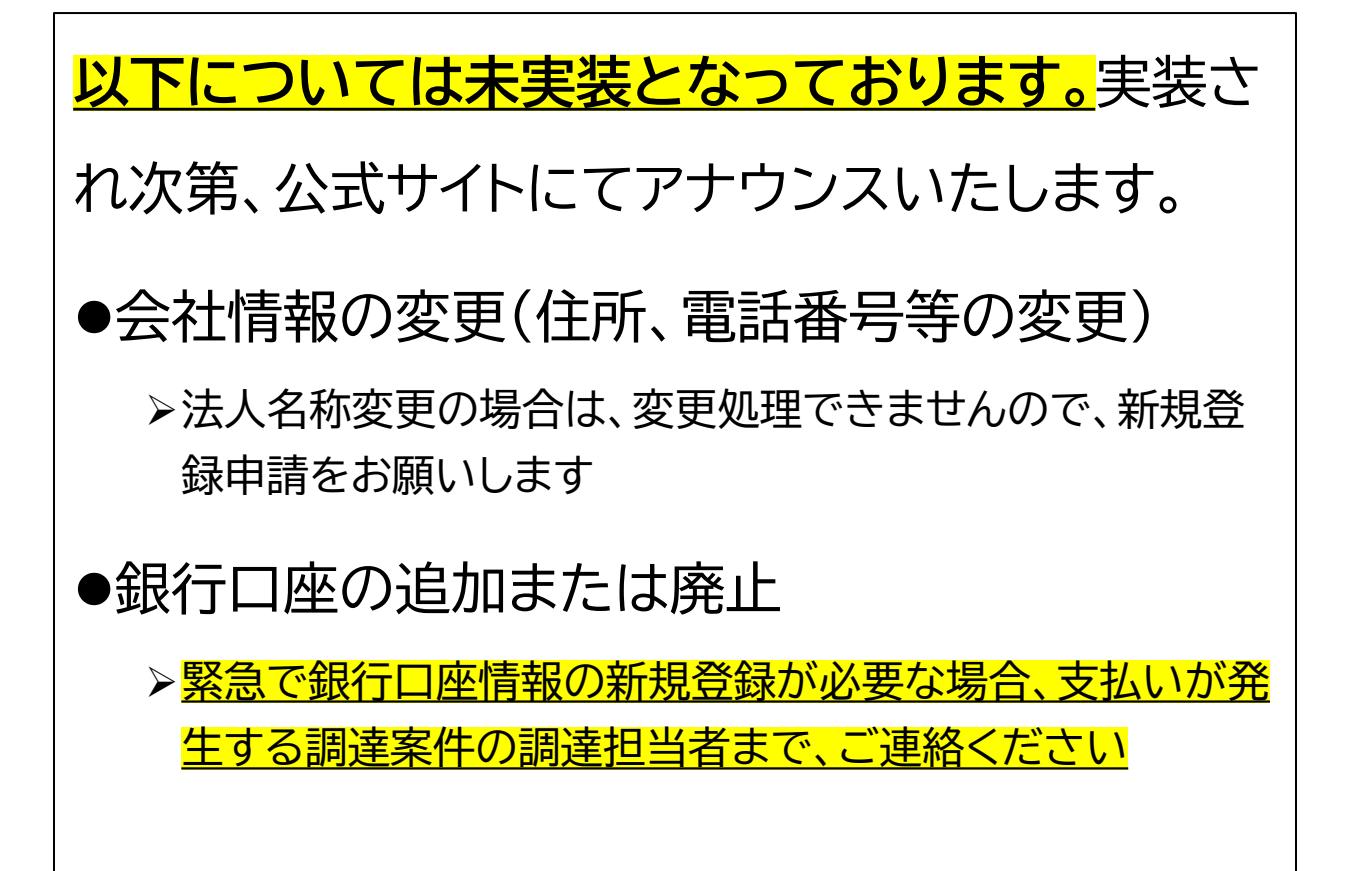

### 12-1.担当者を追加する

- ① 会社プロファイル プロファイルの管理をクリック
- ② 会社プロファイル画面右上の「編集」を押す
- ③ 警告が出るので「はい」を押す

| サプライヤ・ポータル                            | 会社プロファイル ⑦                        | (2) 編集 完了(0)         |
|---------------------------------------|-----------------------------------|----------------------|
| 検索 オーダー   オーダー番号                      |                                   |                      |
| タスク                                   | 14歳詳細 税識別子 住所 連絡先 支払 ビジネス分類 製品お   | よびサービス               |
| オーダー                                  |                                   |                      |
| • オーダーの管理                             |                                   |                      |
| • スケジュールの管理                           | 会社 株式会社〇〇                         | 税組織タイプ企業             |
| 請求書および支払                              | <b>サプライヤ番号</b> 10110046           | <b>ステータス</b> アクティブ   |
| <ul> <li>支払の表示</li> </ul>             | <b>サプライヤ・タイプ</b> サプライヤ            | <b>添付</b> なし         |
| ネゴシエーション                              | ◢ 識別                              |                      |
| <ul> <li>アクティブなネゴシエーションの表示</li> </ul> | D-U-N-S番号                         | 国民保険番号               |
| <ul> <li>応答の管理</li> </ul>             | 顧客番号                              | 法人Webサイト             |
| 会社プロファイル                              | ▲ 警告                              | ×                    |
| • プロファイルの管理                           | ▲ 法人プロ<br>POZ-2130390編集すると、プロファイル | の変更要求が作成されます。続行しますか? |
|                                       |                                   | 3 はい(Y) いいえ(N)       |

④ 変更摘要に簡単な変更内容を記入する

#### ⑤ 連絡先タブの+ボタンを押す

| プロファイル変更要      | 要求の編集: 56001         |                      | 変更要求の削除     | 変更のレビュー | 存保存してクローン      | ズ( <u>S)</u> 取消( <u>C)</u> |
|----------------|----------------------|----------------------|-------------|---------|----------------|----------------------------|
|                |                      |                      |             |         |                |                            |
|                | (4) <u>Set Mas</u>   | 者を追加するにめ             |             |         |                |                            |
| 連絡先            | (5)                  |                      |             |         |                |                            |
| アクション 🔻 表示 👻 フ | ≠-マット <b>▼ + ⁄ ×</b> | ステータ<br>アクティブ ~<br>ス | 🖩 固定 📄 連結解除 | ↓ 折返し   |                |                            |
| 名前             | ▲▽ ジョブ・タイトル          | ▲マ Eメール              | ▲▽ 電話       | 管理担当    | ユーザー・アカ<br>ウント | ステータス                      |
| ●山■夫           |                      | maruyama@****.co.jp  |             | 0       | ۲              | アクティブ                      |
| 非表示列 7         |                      |                      |             |         |                |                            |
| 既に登録済の         | 担当者情報が表示され           | れています                |             |         |                | 33                         |

#### ⑥ 担当者氏名、電話番号、メールアドレスを入力する

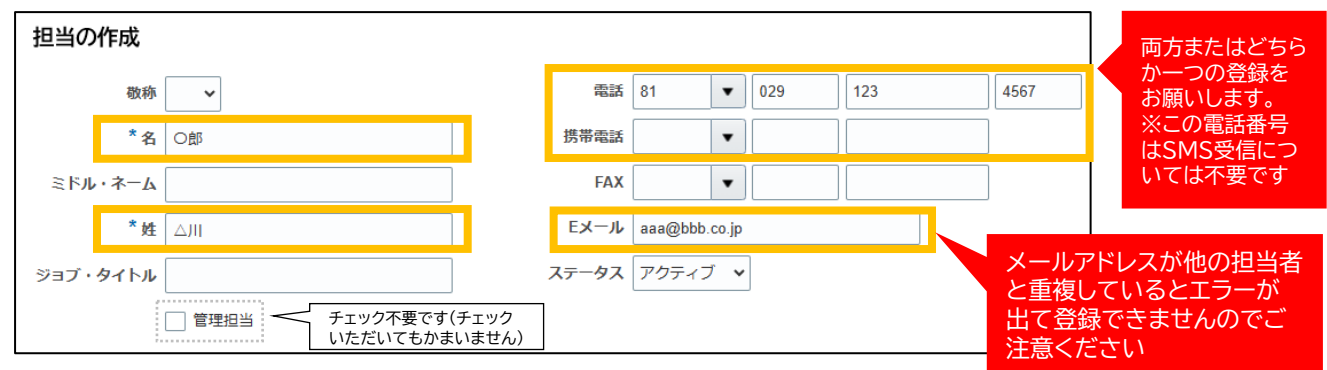

#### ⑦ 担当者住所の 💷 を押します

⑧ 表示されている住所名(国内FB切り捨て・切り上げ・四捨五入など)を、全て選択してからOKを押してください。

※産総研での支払手続きに必要な設定となります。

| ▲ 担当住所                       | $\bigcirc$  |      |                    |                |              |                       |                             |
|------------------------------|-------------|------|--------------------|----------------|--------------|-----------------------|-----------------------------|
| アクション ▼ 表示 ▼ フォーマット          | ▼ × 🗗       | Ⅲ 固定 | 🏾 連結解除 🛛 折返し       |                |              |                       |                             |
| 住所名                          | 住所          |      | 選択して追加: <b>住</b> 所 |                |              | ×                     | 97                          |
| 表示するデータがありません。<br>非表示列 5     |             |      | ⊿ 検索               |                |              |                       |                             |
|                              |             |      | 住所                 |                |              | 検索( <u>R</u> ) リセット   |                             |
|                              |             |      | 表示 ▼ フォーマット ▼      | ↓ 折返し          |              |                       |                             |
|                              |             |      | 住所名 ▲▽             | 住所             |              | 住所目的                  | <u>SNII1を押しな</u><br>がらクリックレ |
|                              | _           |      | 国内FB切り上げ           | 305-8560,茨城県,1 | つくば市,梅園999   | オーダー; 送金…             | <u>て全てを選択し</u>              |
| 選択行の数が住所の                    | <u>の行</u>   | 8    | 国内FB切り捨て           | 305-8560,茨城県,二 | つくば市,東梅園999, | . オーダー; 送金            | <u>てからOKを押</u>              |
| 数と同じか、「選択行                   | 行           |      | 国内FB四捨五入           | 305-8560,茨城県,二 | つくば市,梅園999   | オーダー; 送金…             | してください                      |
| すべて」の表記にな                    | <u>57</u>   |      | 選択行 3              |                |              |                       |                             |
| 「 <u>いることをご催認&lt;</u><br>'さい | <u> (75</u> |      |                    |                | 適用           | (L) OK 取消( <u>C</u> ) |                             |

#### ⑨ 全ての住所(国内FB切り捨て・切り上げ・四捨五入など)が担当住所に設定されていること をご確認ください。

| ▲ 担当住所              |                         |    |                    |       |  |
|---------------------|-------------------------|----|--------------------|-------|--|
| アクション 🔻 表示 🗶 フォーマット | ▼ 🗶 🛃 🎟 固定 📰 連結解除 斗 折返し |    |                    |       |  |
| 住所名                 | 住所                      | 電話 | 住所目的               | ステータス |  |
| 国内FB切り上げ            | 305-8560,茨城県,つくば市,梅園999 |    | オーダー; 送金先; 見積依頼または | アクティブ |  |
| 国内FB切り捨て            | 305-8560,茨城県,つくば市,梅園999 |    | オーダー; 送金先; 見積依頼または | アクティブ |  |
| 国内FB四捨五入            | 305-8560,茨城県,つくば市,梅園999 |    | オーダー; 送金先; 見積依頼または | アクティブ |  |
| 非表示列 5              |                         |    |                    |       |  |

#### ⑩ 「ユーザー・アカウント要求」にチェックを入れて、OKを押してください。

| ユーザー・アカ <u>「</u><br>-ル <sup>データ・アクセス</sup>        | ント<br>▼ ユーザー・フ           | カウント要求                                                                                                    |                                                            |
|---------------------------------------------------|--------------------------|----------------------------------------------------------------------------------------------------|------------------------------------------------------------|
| アクション v 表示 v つ<br>ロール                             | א-דעיד-דע <b>X</b><br>ב⊽ | ■ ■ ■定 ■ 記 連結解除 🚽 折返し<br>摘要                                                                                                    |                                                            |
| XXAIST_Supplier Accoun<br>XXAIST_Supplier Sales F | ts Receivable Spe        | Manages invoices and payments for the supplier company. Primary tasks include submitting invoic<br>Manages agreements and deliverables for the supplier company. Primary tasks include acknowled<br>Manages the profile information for the supplier company. Primary tasks include updating supplier | <u>ロール・データアクセン</u><br>の設定は変更しない <sup>-</sup><br><u>ださい</u> |
|                                                   |                          |                                                                                                    |                                                            |

#### 一覧に担当者が追加されていることを確認したら、「変更のレビュー」 を押してください。

| プロファイル変更要求の編集: 56001          | 2                                     | 更要求の削除のレビュー | 保存) 保存してクローズ( <u>S)</u> 取消( <u>C)</u> |
|-------------------------------|---------------------------------------|-------------|---------------------------------------|
| 変更適要<br>速豁先                   | 担当者を追加するため                            | 1           |                                       |
| アクション ▼ 表示 ▼ フォーマット ▼ 🕂 🖋 🗶 ス | <b>テータス アクティブ 🗸 🔟 国定 📓 連結解除 斗</b> 折返し |             |                                       |
| 名前                            | ジョブ・タイトル ▲▼ EXール ▲▼ f                 | 副話 管理担当     | ユーザー・アカ<br>ウント ステータス                  |
|                               | aaa@bbb.co.jp                         |             | アクティブ                                 |
| ●山■夫<br>非表示到 7                | maruyama@****.co.jp                   | ٥           |                                       |
| 追加した担当者が一覧                    | に表示されます                               |             |                                       |

⑦ 「送信」を押すと、確認ウィンドウが出るので、OKを押して、登録完了です。

| 変更のレビュー                  |                         |                 | 編集 送信 取消( <u>C</u> )  |
|--------------------------|-------------------------|-----------------|-----------------------|
| Ŷ                        | 更摘要 担当者を追加するため          |                 |                       |
| ▲ 連絡先                    |                         | 🥢 🥑 確認          | ×                     |
| 表示 ▼ フォーマット ▼ Ⅲ 固定 📓 連結解 | 1時 斗 折返し                | プロファイル変更要求      | 交56001は承認のために送信されました。 |
| 名前 ▲▼ ジ                  | ョブ・タイトル <b>△▽ Eメ</b> ール | ۵.              | <u>סאַר</u>           |
| ♣ △川, ○郎                 | aaa@bbb.co.jp           | +81 (029)123 x4 | アクティブ                 |
| 非表示列 7                   |                         |                 |                       |

③ 産総研の承認処理が完了すると、トップページに通知が入ります

| 通知                |                                      | すべて表                     |
|-------------------|--------------------------------------|--------------------------|
| ・ FYI<br>サン<br>れま | プライヤ・プロファイル変更要求56001が国立研究開発法ノ<br>ました | 4分前<br>人産業技術総合研究所によって承認さ |
|                   |                                      | 消去                       |

 ④ 後日、追加した担当者様宛に、産総研からパスワード設定依頼メー ルが送信されますので、「パスワード設定・初期ログインマニュアル」
 に従い、設定をお願いいたします。

※ 承認通知後、パスワード設定メールの送信まで2~3日を要する場合があります。 ※ メール送信は土日祝日を除く平日のみの発信となります。ご了承ください。

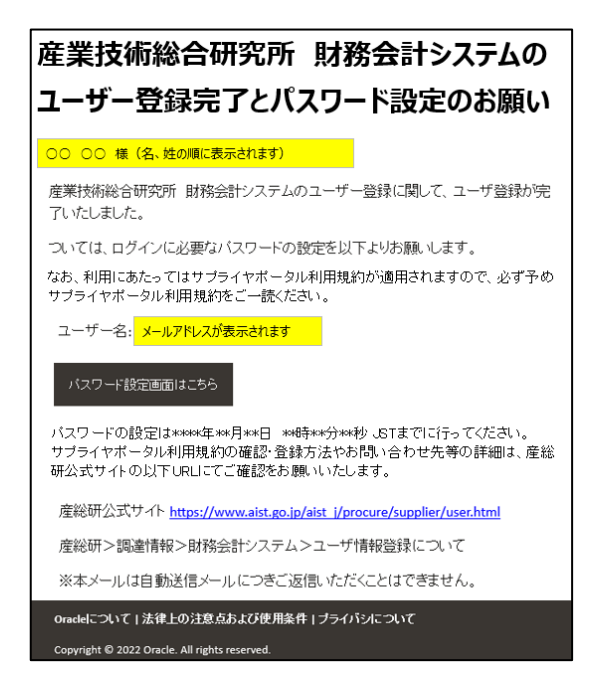